## **MaxQDA Training Worksheets**

Trainer: Zawadi Rucks-Ahidiana

The following document provides screenshots and instructions to access the information reviewed in the training. This guide will be helpful as you begin to use the software on your own and need a reminder of where to find the different functions we review in the workshop.

### Software Layout

There are four areas that you'll use in the software:

- The document system displays all of the documents you've uploaded to your database.
- The code system displays your codes and the coding hierarchy that you've defined.
- The document browser displays the document that you are currently working with.
- The retrieved segments section displays any segments you've asked MaxQDA to retrieve through code output or queries.

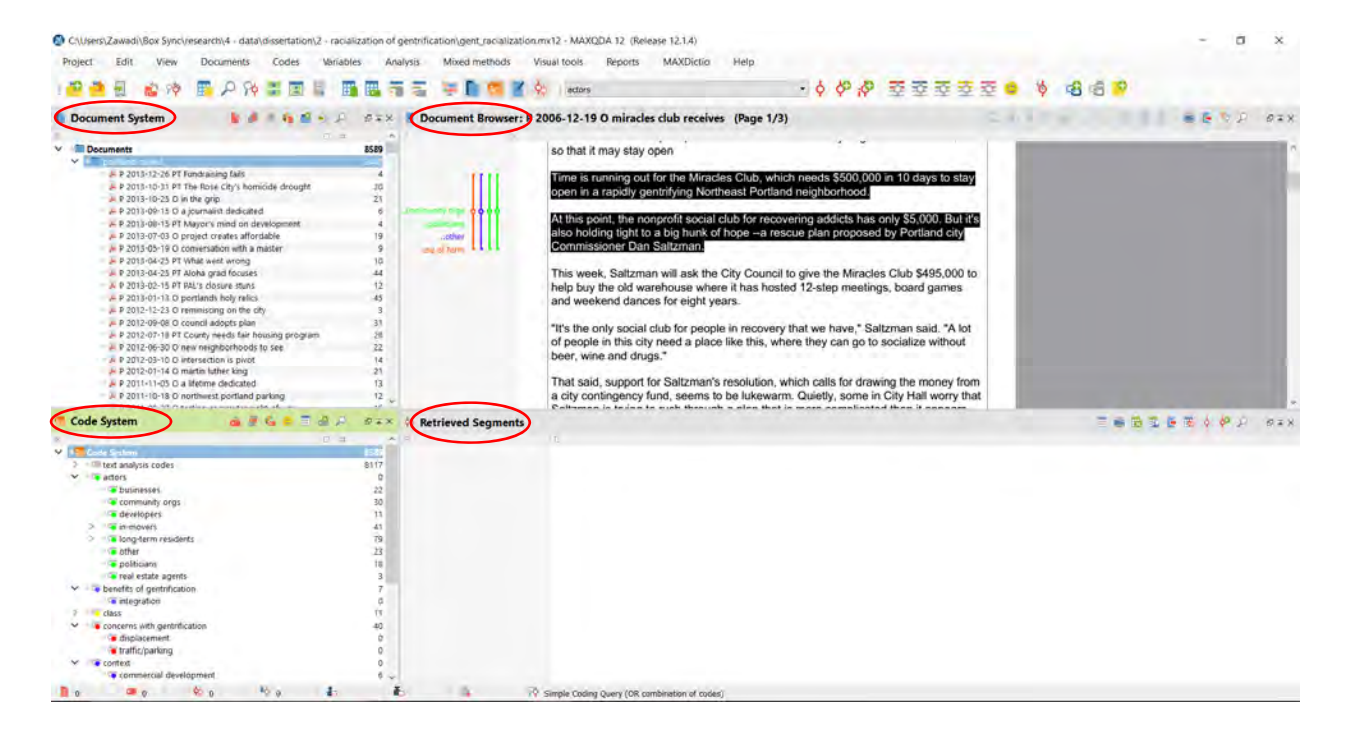

## **Starting a New Project**

When you first open MaxQDA, choose "Create and open new project."

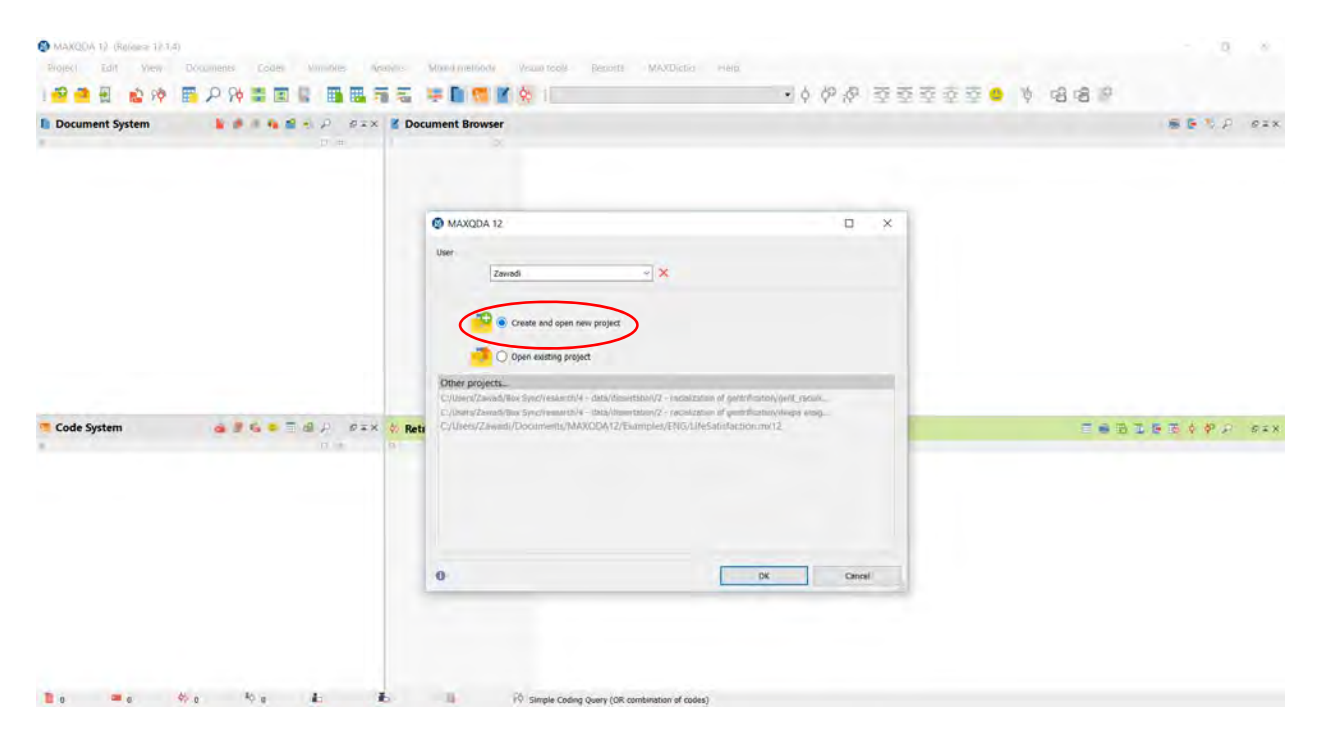

Or when you have a database open, select "New Project" from the "Project" menu.

#### **Importing Documents**

To add documents to your database, select "Import document(s)" from the "Documents" menu.

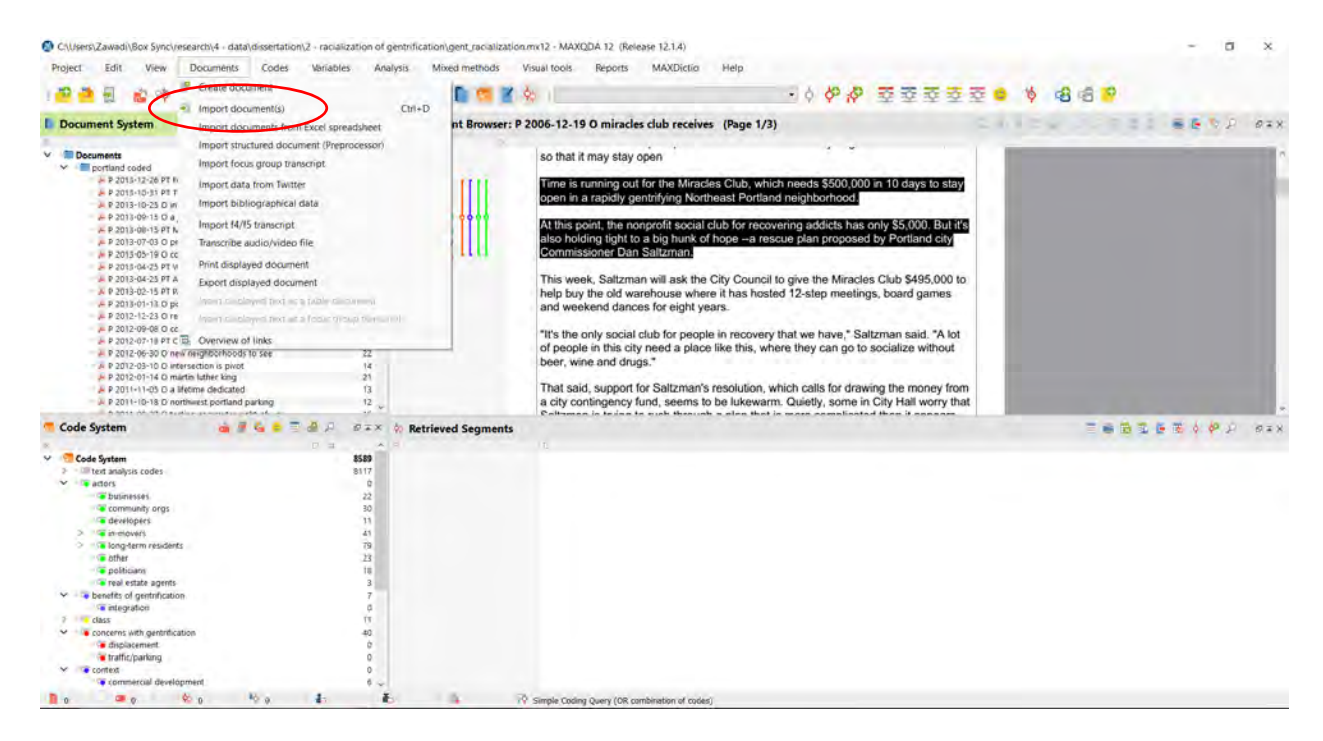

Or right click on "Documents" in the Document System and select "Import document(s)."

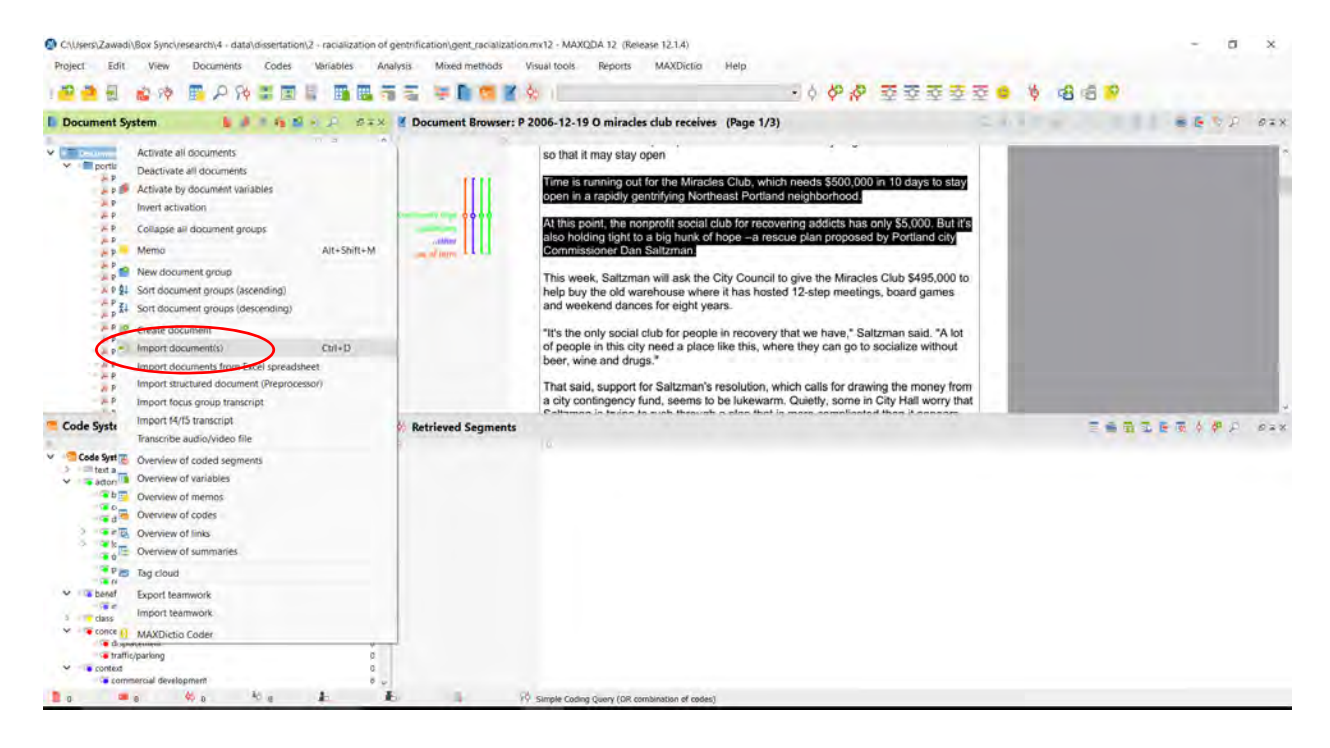

#### **Creating Document Groups**

To add a folder structure, which MaxQDA calls "document groups," right click on "Documents" in the Document System and select "New document group." Then name your document group.

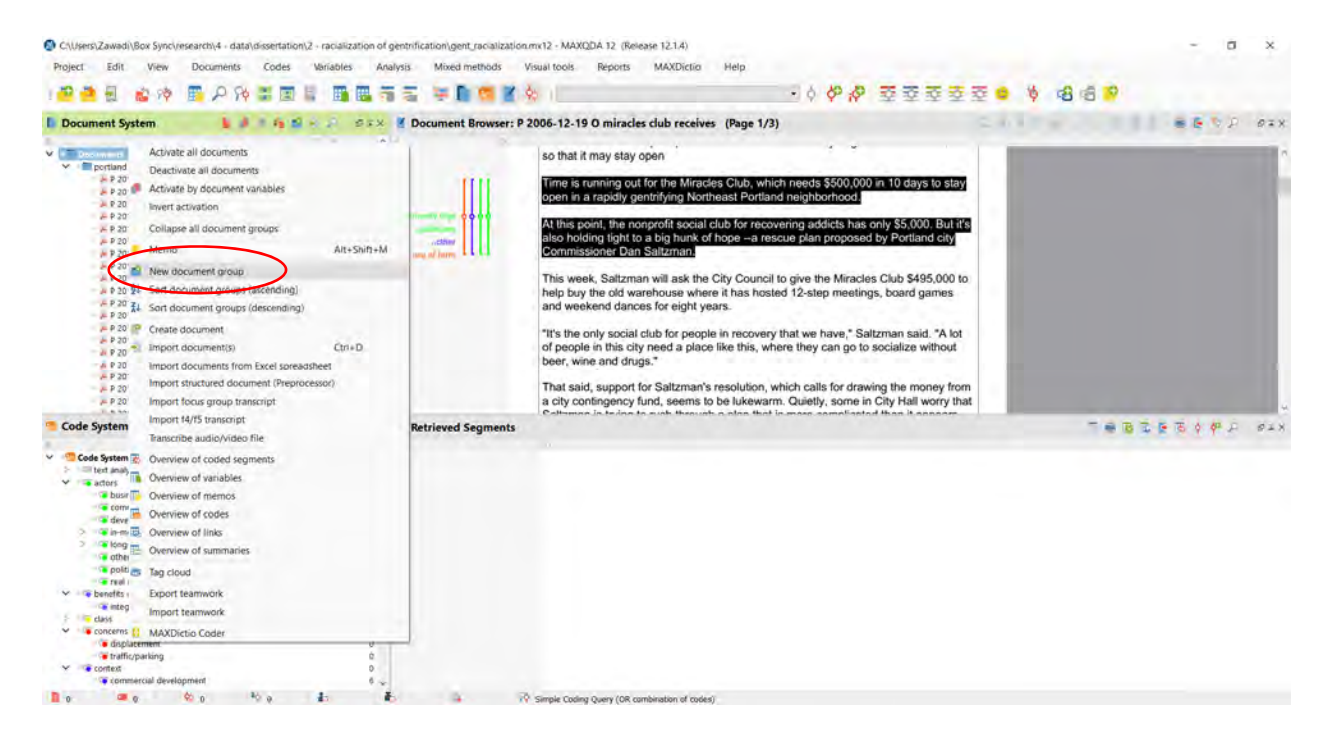

## Adding Variables about your Documents

"Variables" or attributes about your documents can be added manually or automatically.

To manually add attributes, you must first create the variables you want to add. Click on the "Variables" menu and select "List of document variables."

In the list of document variables, click on the "New variable" icon.

| Document va       | iables                   |                 |          |               |             |                    | - 🗆 X        |      |
|-------------------|--------------------------|-----------------|----------|---------------|-------------|--------------------|--------------|------|
| t of document var | ables                    |                 |          |               |             |                    | 34 Variables | 30   |
| VP-               |                          | hi?             |          |               |             |                    | 2 3 B 0      |      |
| Variable          | Variable type            | To be displayed | Source   | Missing value | Categorical | Display as tooltip |              |      |
| Document gro      | p Text                   |                 | System   |               |             |                    |              |      |
| Document nan      | e Text                   |                 | System   |               |             |                    |              |      |
| Creation date     | Date/Time                |                 | System   |               |             |                    |              |      |
| Number of coo     | ed Integer               | 2               | System   |               |             |                    |              |      |
| Number of me      | mos Integer              |                 | System   |               |             |                    |              |      |
| Author            | Text                     |                 | System - |               |             |                    |              |      |
| race text analy   | sis Boolean (True/Fal    |                 | Code     |               |             |                    |              |      |
| asian: text ani   | lysis Boolean (True/Fal  |                 | Code     |               |             |                    |              |      |
| black: text and   | lysis Boolean (True/Fal  |                 | Code     |               |             |                    |              |      |
| latino: text and  | lysis Boolean (True/Fal  |                 | Code     |               | 0           |                    |              |      |
| mixed: text an    | alysis Boolean (True/Fal |                 | Code     |               |             |                    |              |      |
| native america    | n: t Boolean (True/Fal   |                 | Code     |               |             | ũ                  |              |      |
| white: text and   | Ivsis Boolean (True/Fal  |                 | Code     |               | <b>n</b>    | n i                |              |      |
| class             | Boolean (True/Fal        |                 | Code     |               |             |                    |              |      |
| upper-class       | Boolean (True/Fal        |                 | Code     |               |             |                    |              |      |
| middle-class      | Boolean (True/Fal        |                 | Code     |               |             |                    |              |      |
| working-class     | Boolean (True/Fal        | 2               | Code     |               |             |                    |              | 62   |
| low-income        | Boolean (True/Fal        | 2               | Code     |               |             |                    |              | 1.10 |
| definition of te  | m Boolean (True/Fal      |                 | Code     |               |             |                    |              |      |
| gent: commer      | cal Boolean (True/Fal    |                 | User     |               |             |                    |              |      |
| gent: resident    | al Boolean (True/Fal.,   | 2               | User     |               | R           |                    |              |      |
| gent: new dev     | elo Boolean (True/Fal    |                 | User     |               |             | ō                  |              |      |
| gent: state-led   | Boolean (True/Fal        |                 | User     |               | R           | Ö                  |              |      |
| pent: other       | Boolean (True/Fal        | R               | User     |               | N           | ñ                  |              |      |
| commercial de     | vel Boolean (True/Fal    |                 | Code     |               |             | Ū.                 |              |      |
| crime             | Boolean (True/Fal.       | 2               | Code     |               | Ū.          | n                  |              |      |
| housing prices    | Boolean (True/Fal        |                 | Code     |               |             | 0                  |              |      |
| other             | Boolean (True/Fal.       | R               | Code     |               | ū           |                    |              |      |
| racial conflict   | Boolean (True/Fal.       |                 | Code     |               | П           | Ū.                 |              |      |
| cessidantial des  | ela Boolean (True/Fal    | N               | Code     |               | n           | n                  |              |      |
| the aits          | Boolean /True/Fal        |                 | Code     |               | 0           |                    |              |      |
| 216 91 9          | answere firselicor.      |                 |          |               |             |                    |              |      |

Name the variable and select the variable "type." The variable types include:

- Text an empty text box
- Integer a metric or category with a numeric value
- Floating point number
- Date/time date or time formatted option
- Boolean (True/False) a yes or no value

You can also define whether you want a missing value to be indicated by anything other than a blank.

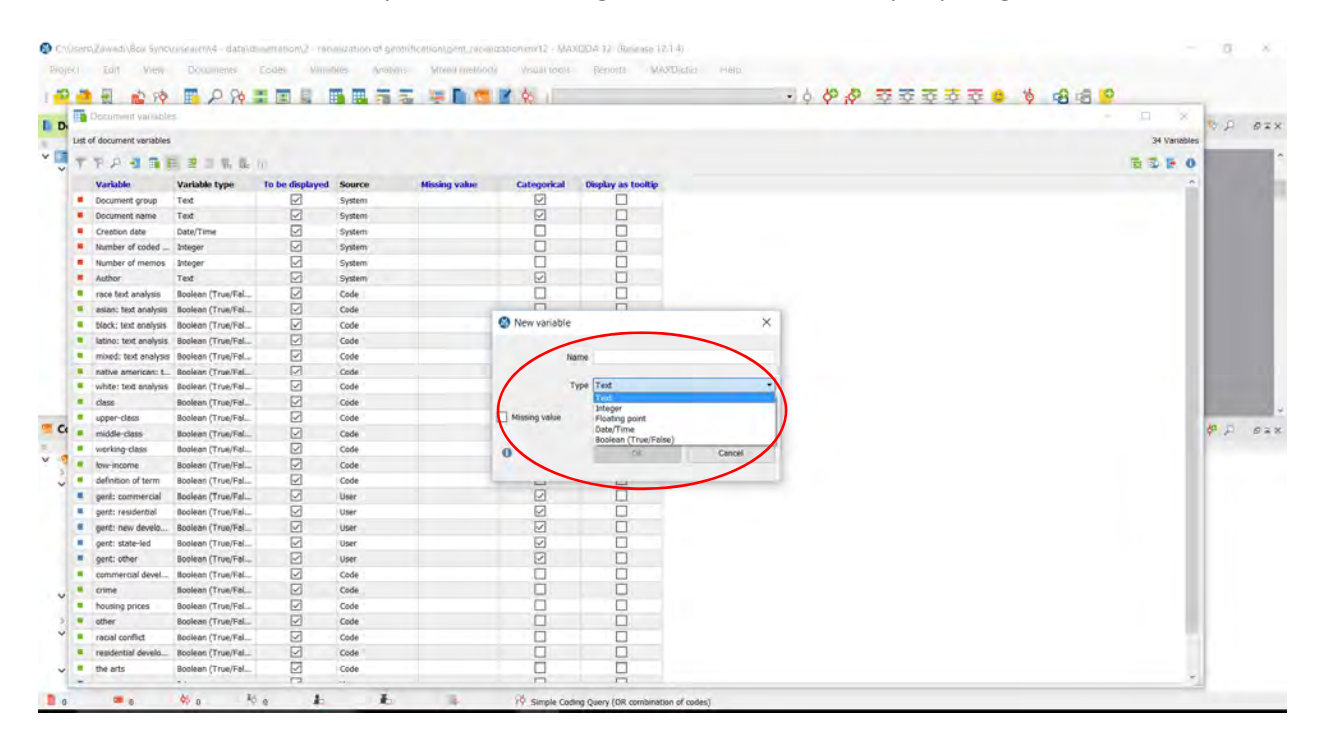

Once you have set up a variable, you can edit the values for each document manually by clicking on the "Data editor" icon, which will display a table with each of your document names in the rows and the variables in columns.

| ł  | H 10 10               | EP P                |                 |        | a 🖛 🗈 📬       | 1 00        |                    | · · · · · · · · · · · · · · · · · · · |             |
|----|-----------------------|---------------------|-----------------|--------|---------------|-------------|--------------------|---------------------------------------|-------------|
| t  | Occument variable     | 5                   |                 |        |               |             |                    | -                                     | a x         |
|    | document up thes      |                     |                 |        |               |             |                    |                                       | 74 Varishie |
|    |                       |                     |                 |        |               |             |                    |                                       | 24 Fulles   |
|    | P.P. 1 10             |                     | 00              |        |               |             |                    |                                       |             |
|    | Variable 0            | ata editor type     | To be displayed | Source | Missing value | Categorical | Display as tooltip |                                       | ~           |
|    | Document group        | Text                |                 | System |               |             |                    |                                       |             |
|    | Document name         | Text                |                 | System |               |             |                    |                                       |             |
|    | Creation date         | Date/Time           | 2               | System |               |             |                    |                                       |             |
|    | Number of coded       | Integer             |                 | System |               |             |                    |                                       |             |
|    | Number of memos       | Integer             |                 | System |               |             |                    |                                       |             |
| •  | Author                | Text                |                 | System |               |             |                    |                                       |             |
|    | race text analysis    | Boolean (True/Fal   | 2               | Code   |               |             |                    |                                       |             |
|    | asian: text analysis  | Boolean (True/Fal   |                 | Code   |               |             |                    |                                       |             |
| •  | black: text analysis  | Boolean (True/Fal   |                 | Code   |               |             |                    |                                       |             |
|    | latino: text analysis | Boolean (True/Fal   |                 | Code   |               |             |                    |                                       |             |
|    | mixed: text analysis  | Boolean (True/Fal   |                 | Code   |               |             |                    |                                       |             |
|    | native american: t    | Boolean (True/Fal   |                 | Code   |               |             |                    |                                       |             |
| ŧ. | white: text analysis  | Boolean (True/Fal   | 2               | Code   |               |             |                    |                                       |             |
| 01 | cless                 | Boolean (True/Fal   |                 | Code   |               |             |                    |                                       |             |
|    | upper-class           | Boolean (True/Fiel  |                 | Code   |               |             |                    |                                       |             |
|    | middle-class          | Boolean (True/Fal_  |                 | Code   |               |             |                    |                                       |             |
|    | working-class         | Boolean (True/Fal   | 2               | Code   |               |             |                    |                                       |             |
|    | low-income            | Boolean (True/Fal   |                 | Code   |               |             |                    |                                       |             |
|    | definition of term    | Boolean (True/Fal_  | Ø               | Code   |               |             |                    |                                       |             |
| 6  | perit: commercial     | Boolean (True/Fal   |                 | Liser  |               | P           |                    |                                       |             |
|    | gent: residential     | Boolean (True/Fal   |                 | / Uber |               | 9           |                    |                                       |             |
|    | gent: new develo      | Boolean (True/Fel_  |                 | User   |               | 2           |                    |                                       |             |
|    | gent: state-led       | Boolean (True/Fal_  |                 | User   |               | 2           |                    |                                       |             |
| 1  | gent: other           | Boolean (True/Fial_ | Ð               | User   |               | Ð           |                    |                                       |             |
|    | commercial devel      | Boolean (True/Fal   |                 | Code   |               |             |                    |                                       |             |
| Ū, | crime                 | Hoolean (True/Fial_ | 2               | Code   |               |             |                    |                                       |             |
|    | housing prices        | Booleen (True/Fel_  |                 | Code   |               |             |                    |                                       |             |
| 0  | other                 | Boolean (True/Fal_  | E               | Code   |               |             |                    |                                       |             |
|    | racial conflict       | Boolean (True/Fal   | 12              | Code   |               |             |                    |                                       |             |
| c  | residential develo-   | Boolean (True/Fial_ | E               | Code   |               |             |                    |                                       |             |
|    | the arts              | Roolaan (Thin/Eal   | 53              | Cole   |               |             |                    |                                       |             |

Alternatively, you can import an Excel spreadsheet with variables already predefined. To do this, click on the "Variables" menu and select "Import data."

Browse to where your Excel spreadsheet is saved and select the file. Select the variables you want to import from the list and then click "Import."

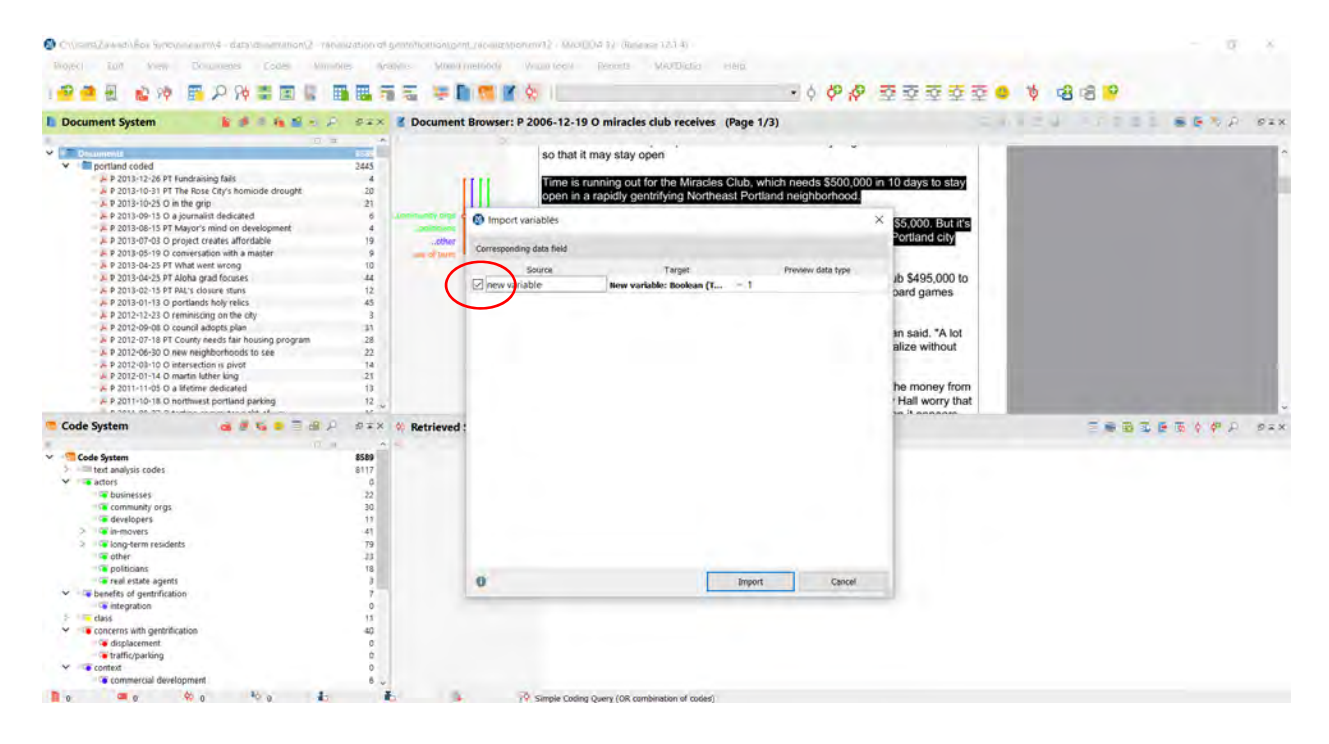

## **Adding Codes**

To add codes to your database, click on the "Codes" menu and select "New code."

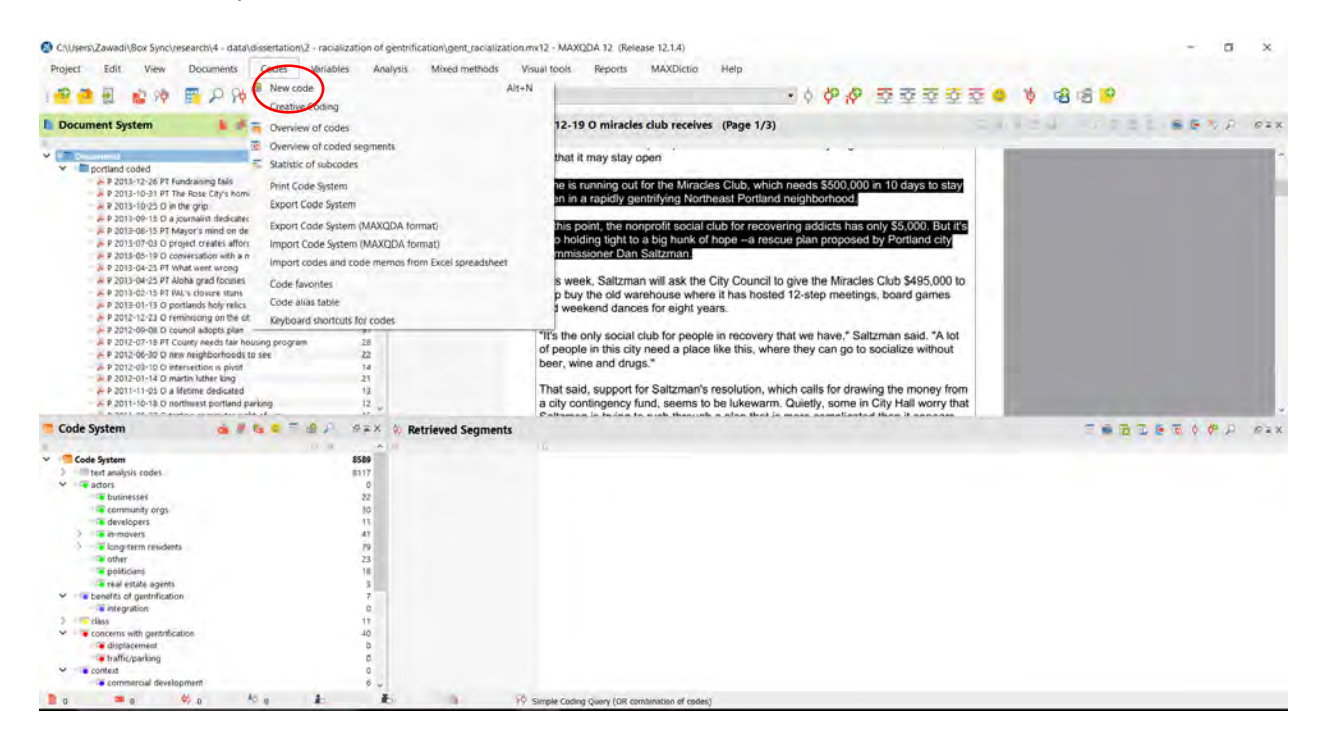

Or right click on "Code Systems" or the code for which you want to add a subcode and select "New code."

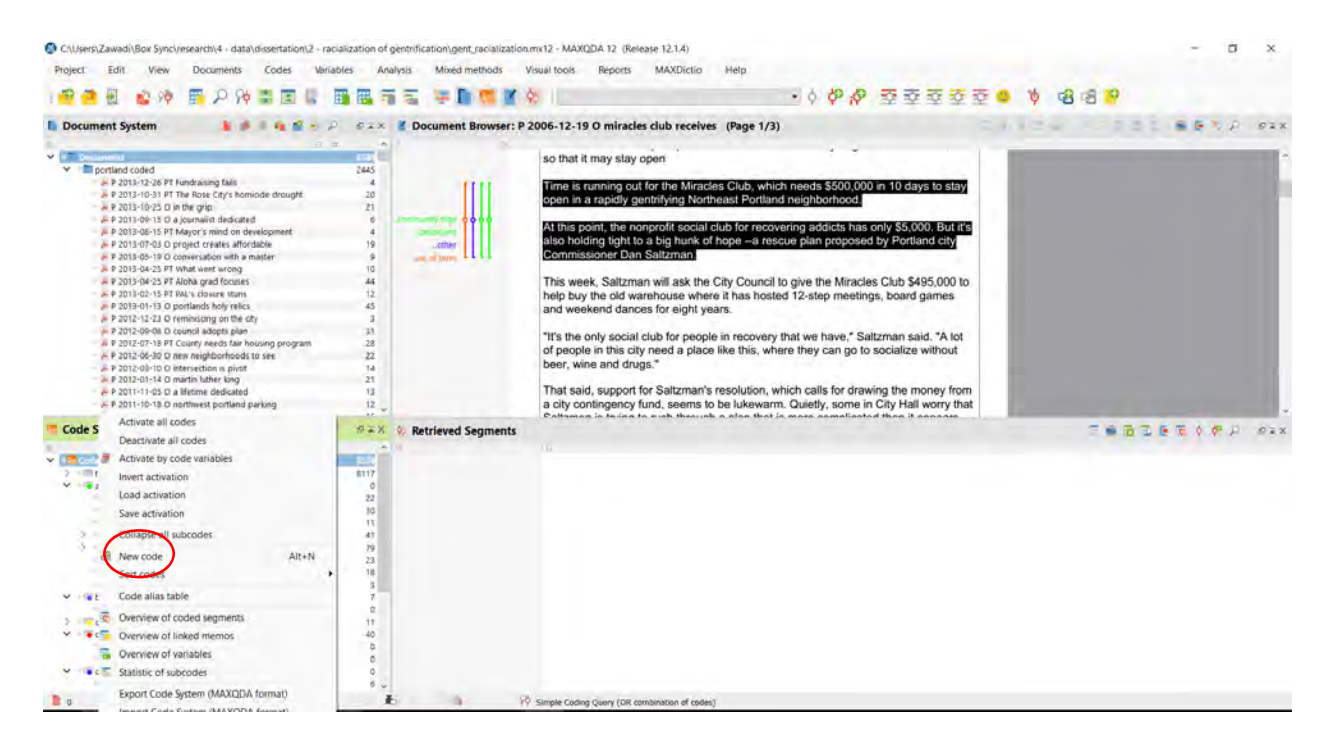

#### **Assigning Codes**

To assign a signal code to a passage, highlight the passage then click and drag the code to the passage. The code name will appear next to a bracket beside the coded passage.

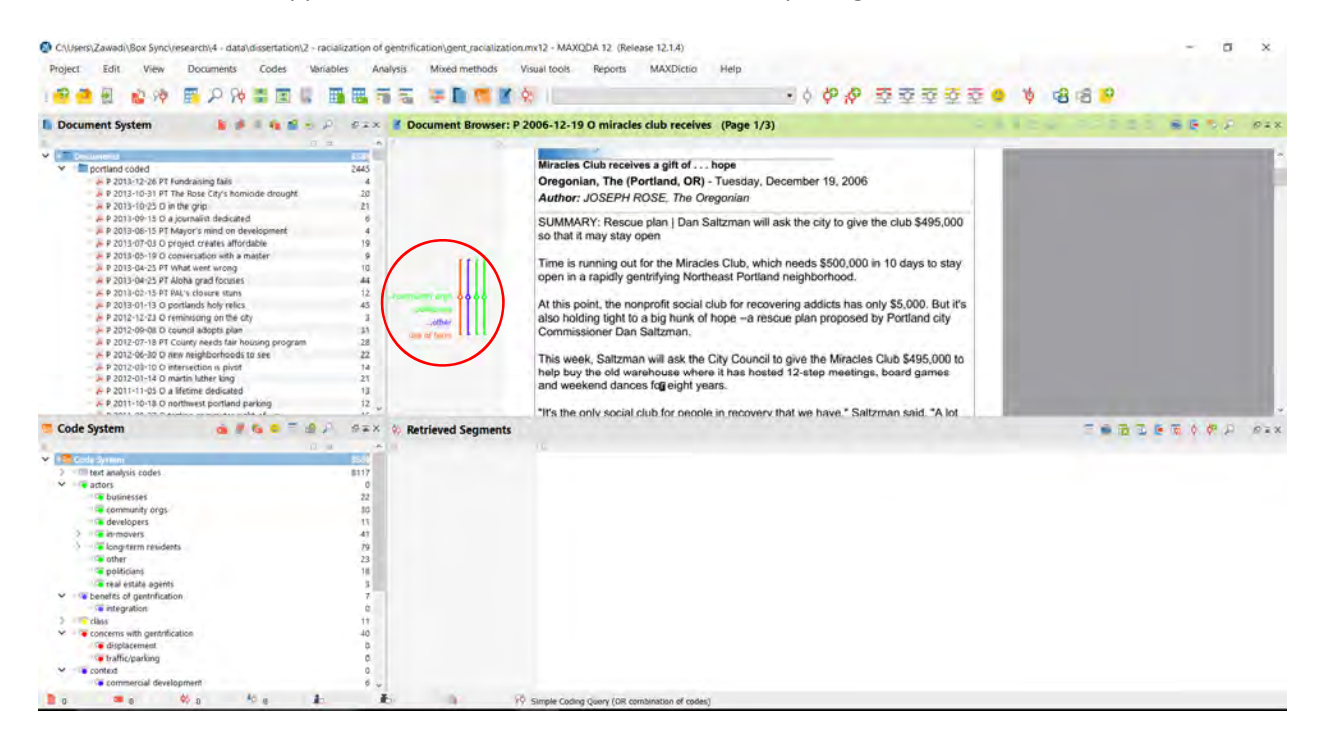

To apply multiple codes, "activate" each desired code by clicking on the code while holding down the control or shift key. The activated codes will appear in red. Then, highlight the passage you would like to code and right click. Select "Code with activated codes."

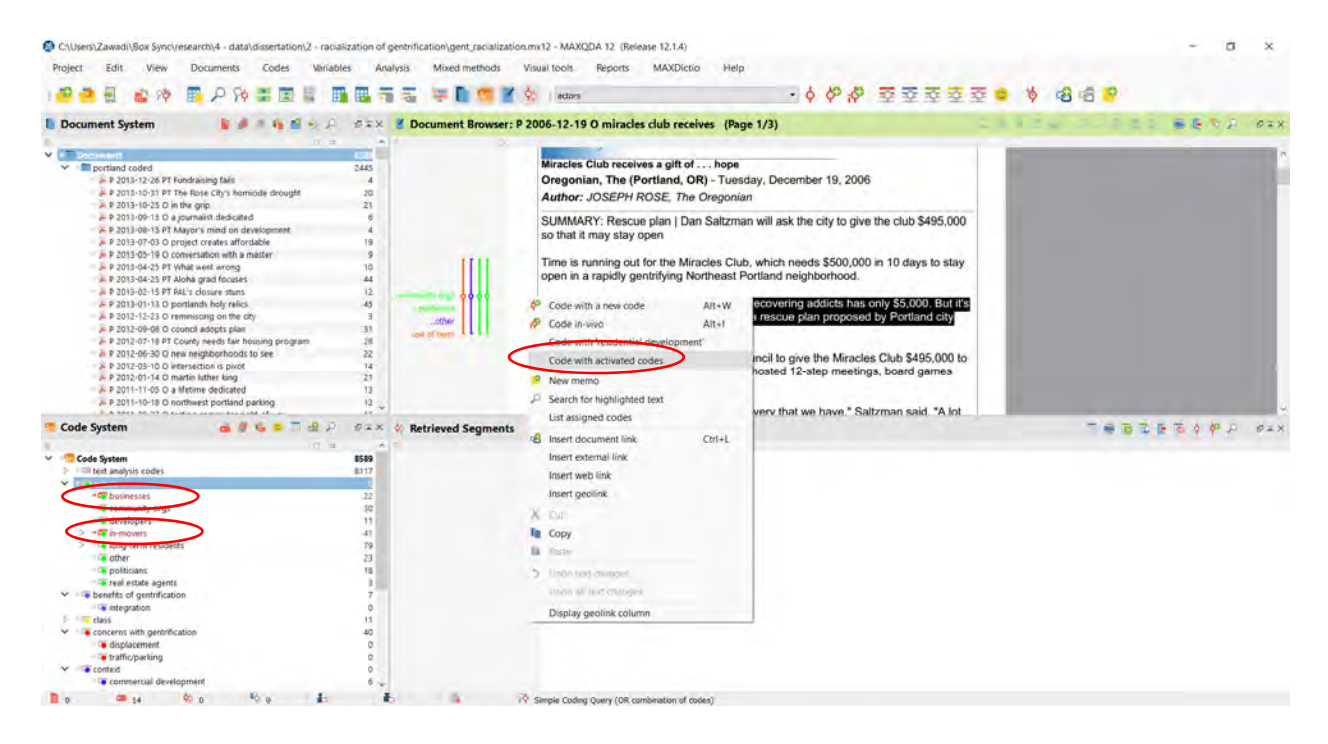

### **Lexical Search**

Click on the "Analysis" menu and select "Lexical search."

To add search terms to the list, click "New" and type additional search terms. Once all of the terms are identified, click on "Run search."

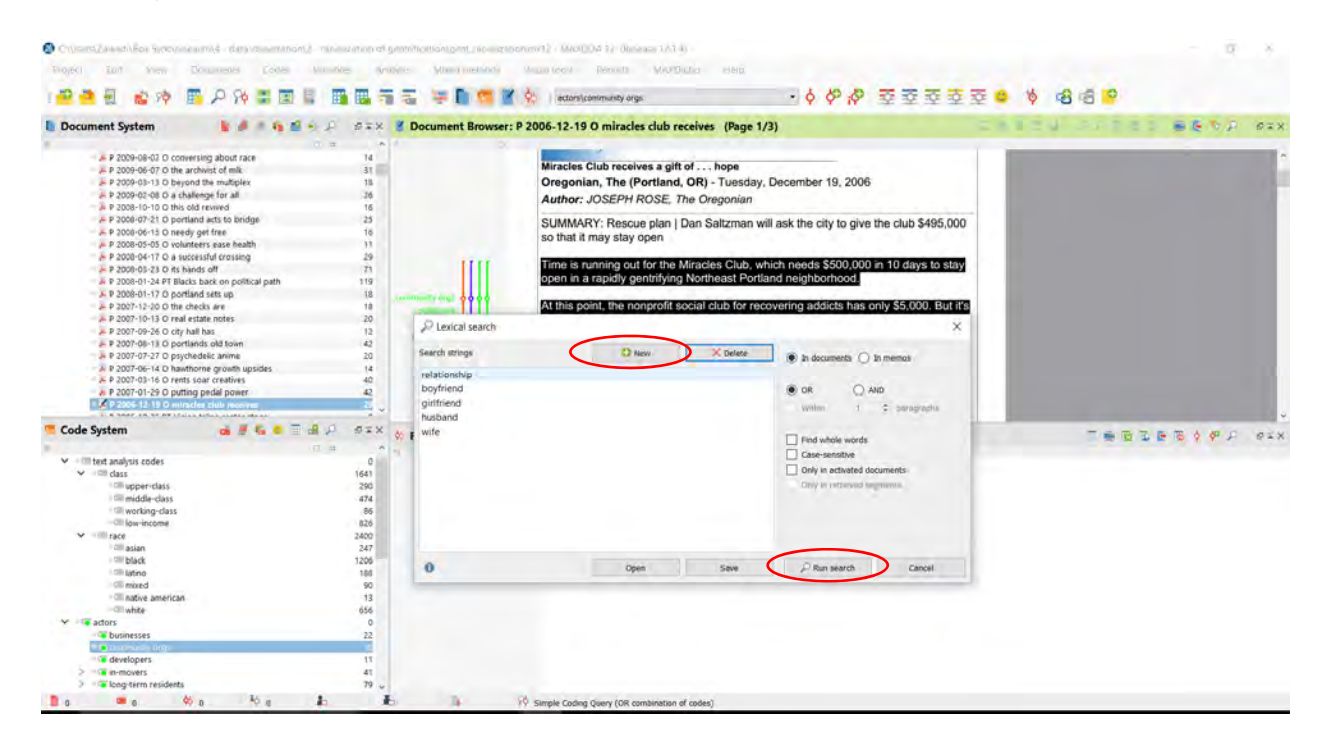

To code the results, click on the button to either "Autocode search results" or "Autocode search results at new code."

| O Children Zawed) Box Synchrone with 4 - data id methodion 2- 11                                                                                    | nomization of gentri | MottionLong.ret.receiveNtio        | nmit2 - MaxiQDA 3             | 2 (Refease 12.1 | 4)                                                                                                    |                     |            |                |      |       | - 0        | ×.    |
|----------------------------------------------------------------------------------------------------|----------------------|------------------------------------|-------------------------------|-----------------|----------------------------------------------------------------------------------------------------|---------------------|------------|----------------|------|-------|------------|-------|
| Roject Lot New Documents Lodes No                                                                                                    | moles walkins        | Monu methody                       | Visual tools Ben              | DAM BIN         | Diatia Hela                                                                                                    |                     |            |                |      |       |            |       |
|                                                                                                    |                      |                                    | 6 actors/comm                 | nity oros       |                                                                                                    | . 6 62 3            | 2 2        | 2222           | 0 16 | 2 2 2 |            |       |
|                                                                                                    |                      |                                    | A States                      |                 |                                                                                                    |                     | -          | 1 4 4 4        |      |       |            |       |
| Document System                                                                                                    | A wax a              | Document Browser: F                | 1990-07-10 O p                | ersonalized n   | narket cafe (Page 2                                                                                                    | 2/4)                |            |                |      |       | BEDP       | 0=×   |
| <ul> <li>P 2009-08-02 O conversing about race</li> <li>P 2009-06-07 O the archivist of milk</li> <li>P 2009-08-13 O beyond the multiplex</li> </ul> | 14<br>31<br>18       |                                    | blue tortilla ch<br>tomatoes. | ups and the u   | nevitable yupple staj                                                                                                    | ples, pine nuts     | and sun    | -dned          |      |       |            |       |
| P 2009-02-08 O a challenge for all                                                                                                    | 26                   |                                    | Nearby is Ste                 | inhardt's ne    | ighborhood shelf                                                                                                    | a mundane mi        | x of cath  | ood, laundry   |      |       |            |       |
| P 2008-07-21 O portland acts to bridge                                                                                                    | 25                   | O Search regults                   | THE PARTING ON THE            | THEFT CHILS UP  | The particular of the particular particular |                     | X          | mer landioros. |      |       |            |       |
| P 2008-06-15 O needy get free                                                                                                    | 18                   | - Sediciries dis                   |                               |                 |                                                                                                    | -                   |            |                |      |       |            |       |
| P 2008-05-05 O volunteers ease health                                                                                                    | 11                   | ANY: relationship boy              | friend girlfriend husband     | lvefe           | 223 hits in 142 d                                                                                                    | ocuments and 2 docs | ment group | ps             |      |       |            |       |
| P 2008-04-17 O a successful crossing                                                                                                    | 29                   |                                    |                               |                 |                                                                                                    | -                   |            | Connecticut    |      |       |            |       |
| P 2008-01-24 PT Blacks back on political path                                                                                                    | 119                  | 1 1 1 1 1                          |                               |                 |                                                                                                    | 10                  |            | ods and an     |      |       |            |       |
| P 2008-01-17 O portland sets up                                                                                                    | 18                   | Document                           | Search string                 | Begin           | Preview                                                                                                    | End                 |            | se foods       |      |       |            |       |
| P 2007-12-20 O the checks are                                                                                                    | 18                   | = portland coded                   | P husband                     | 2: 2360         | service and cater                                                                                                    | 2: 2366             |            | because of     |      |       |            |       |
| A P 2007-10-13 O real estate notes                                                                                                    | 20                   | = portland coded                   | P_ w/e                        | 5: 1576         | loyed mechanical                                                                                                    | 5: 1579             |            |                |      |       |            |       |
| P 2007-09-26 O city hall has<br>8 2007-09-13 O contact and the set<br>being                                                                         | 12                   | portland coded                     | P_ boyfriend                  | 1: 1257         | no job, no prospe                                                                                                    | 1: 1265             |            | and a          |      |       |            |       |
| A P 2007-07-27 O psychedelic anime                                                                                                    | 20                   | = portland coded                   | P_ wife                       | 1: 1627         | James Mooney, w.                                                                                                    | 1: 1630             |            | Deme           |      |       |            |       |
| P 2007-06-14 D hawthorne growth upsides                                                                                                    | 14                   | = portland coded                   | P_ wfe                        | 3: 398          | n Lowthian, 30, s                                                                                                    | 3: 401              |            | he and         | 100  |       |            |       |
| P 2007-03-16 O rents soar creatives                                                                                                    | 40                   | = portland coded                   | P_ girlfriend                 | 2: 1188         | e up. I think he ha.                                                                                                    | 2: 1197             |            | worked at      |      |       |            |       |
| JE P 2007-01-29 O putting pedal power                                                                                                    | 42                   | = portland coded                   | P_ husband                    | 5: 1355         | as picked up since.                                                                                                    | . 5: 1361           |            |                |      |       |            |       |
| a search an an an an an an an an an an an an an                                                                                                    |                      | = portland coded                   | P_ wite                       | 2: 1839         | for Garrett, who s.                                                                                                    | 2: 1842             |            |                |      |       |            |       |
| Code System                                                                                                    | P PIX .              | portland coded                     | P_ wife                       | 1:614           | neichborhood."                                                                                                    | 1:617               |            |                |      |       |            |       |
|                                                                                                    | *                    | = portland coded                   | p husband                     | 1:1338          | n said. Parker liv                                                                                                    | 1:1344              |            |                |      |       | E IC Y Y Y | 0 . A |
| Y I text analysis codes                                                                                                    | 0.000                | = nortiand coded                   | P wife                        | 4: 775          | process store 7av                                                                                                    | 4-725               |            |                |      |       |            |       |
| ✓ = □ class                                                                                                    | 1641                 | = notiand coded                    | P hurband                     | 5: 1462         | of when the relu-                                                                                                    | 5-1468              |            |                |      |       |            |       |
| - dill upper-class                                                                                                    | 290                  | - netland raded                    | D huchand                     | 5: 1003         | Washington gold                                                                                                    | E: 1000             |            |                |      |       |            |       |
| I middle-class                                                                                                    | 474                  | = pertant coded                    | D huchand                     | 3. 1077         | mundaus Cau cai                                                                                                    | 2. 1993             |            |                |      |       |            |       |
| Cill Americante                                                                                                    | 80                   | = pertand coded                    | P Instrand                    | 1. 1602         | daughter Apen a                                                                                                    | 1: 1610             |            |                |      |       |            |       |
| V ICE rack                                                                                                    | 2400                 | - porbana codeo                    | P _ boymend                   | 1: 1002         | oougnter, Anna, a.                                                                                                    | . 1: 1010           |            |                |      |       |            |       |
| - CIII asian                                                                                                    | 247                  | <ul> <li>portiand coded</li> </ul> | P husband                     | 1: 1197         | in Los Angeles, s                                                                                                    | 1: 1203             |            |                |      |       |            |       |
| + CIII black                                                                                                    | 1206                 | = portiand coded                   | P_ wre                        | 1: 1209         | eles, showcases                                                                                                    | 1: 1212             |            |                |      |       |            |       |
| - Cill latino                                                                                                    | 100                  | = portland coded                   | P husband                     | 2: 1960         | ommunity. Sarah.                                                                                                    | 2: 1966             |            |                |      |       |            |       |
| Cill antina senarican                                                                                                    | 90                   | = portland coded                   | P - husband                   | 1: 1463         | lery that she co-o                                                                                                    | 1:1469              |            |                |      |       |            |       |
| (III white                                                                                                    | 656                  | = portland coded                   | P husband                     | 2: 2488         | just off 14th Aven                                                                                                    | 2: 2494             |            |                |      |       |            |       |
| ✓ + T actors                                                                                                    | 0                    | = portland coded                   | P husband                     | 2:982           | h school, where S.                                                                                                    | . 2: 988            |            |                |      |       |            |       |
| businesses                                                                                                    | 22                   |                                    |                               |                 |                                                                                                    |                     | -          | (d)            |      |       |            |       |
| The comments angle                                                                                                    | 1                    |                                    |                               |                 |                                                                                                    |                     |            |                |      |       |            |       |
| developers                                                                                                    | 41                   |                                    |                               |                 |                                                                                                    |                     |            |                |      |       |            |       |
| > i long-term residents                                                                                                    | 79 -                 |                                    |                               |                 |                                                                                                    |                     |            |                |      |       |            |       |
| Be Be Me Be B                                                                                                    |                      | 1.0                                |                               |                 | a state                                                                                                    |                     |            |                |      |       |            |       |

#### **Extended lexical search**

Click on the "Analysis" menu and select "Extended lexical search."

Type the text you want to search for. Enter single word search terms under "One of these search strings." If your search term includes more than one word, type it in quotes in the text box under "All these search strings" as shown in the example below. Click "Run search."

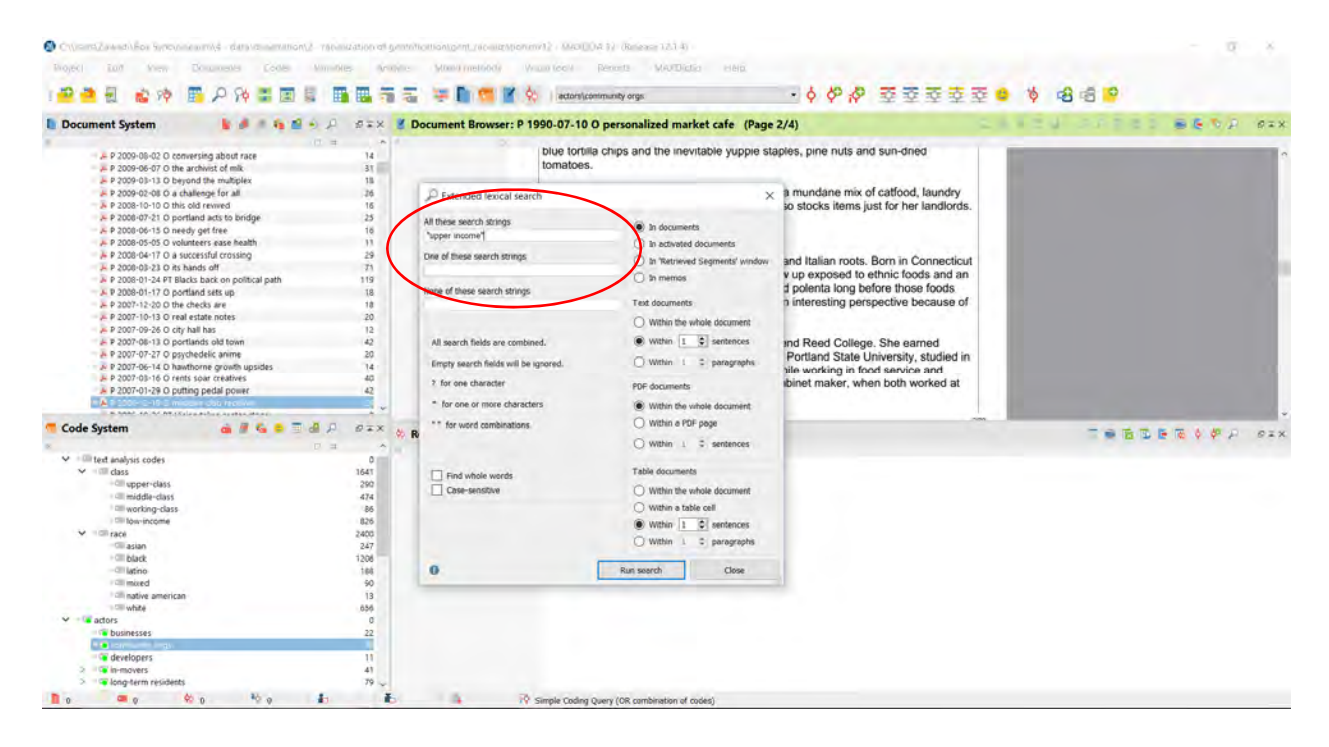

To code the results, click on the button to either "Autocode search results" or "Autocode search results at new code."

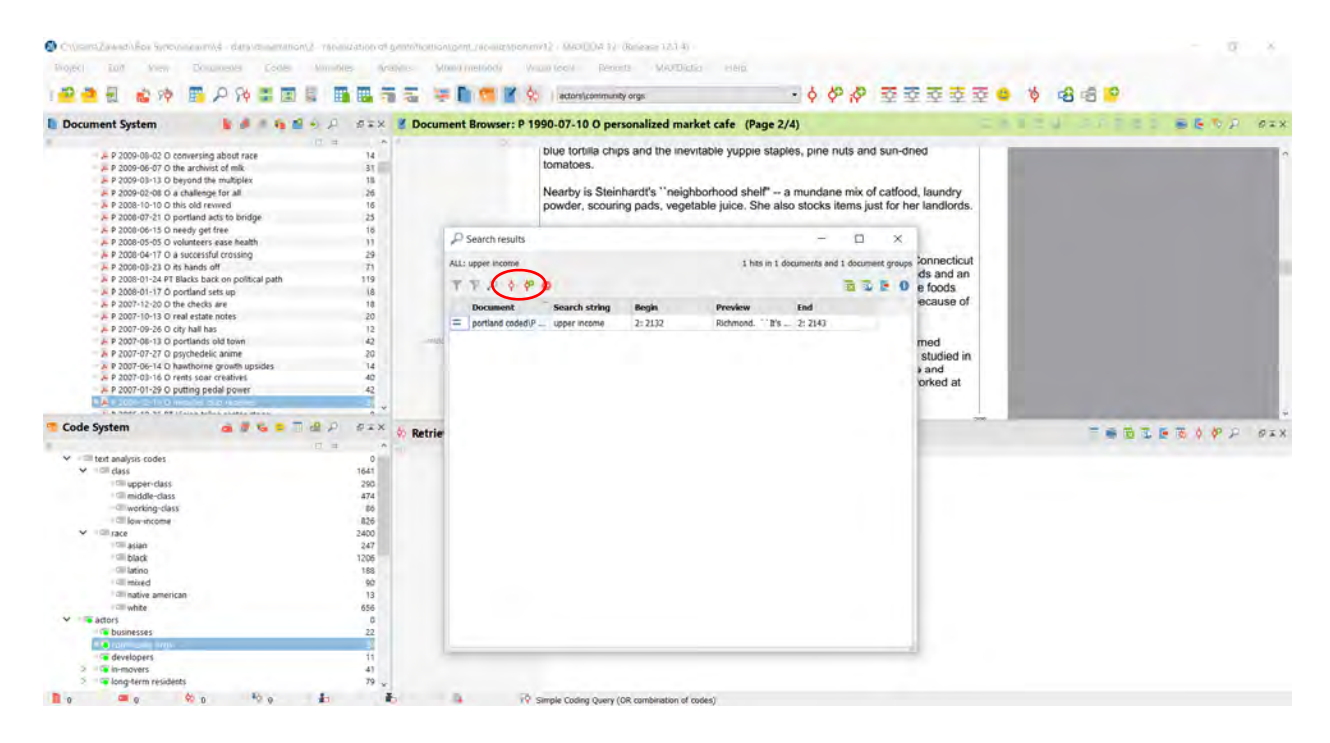

#### Adding a Memo

Add a memo to a document or code by double clicking in the memo column beside the document or code.

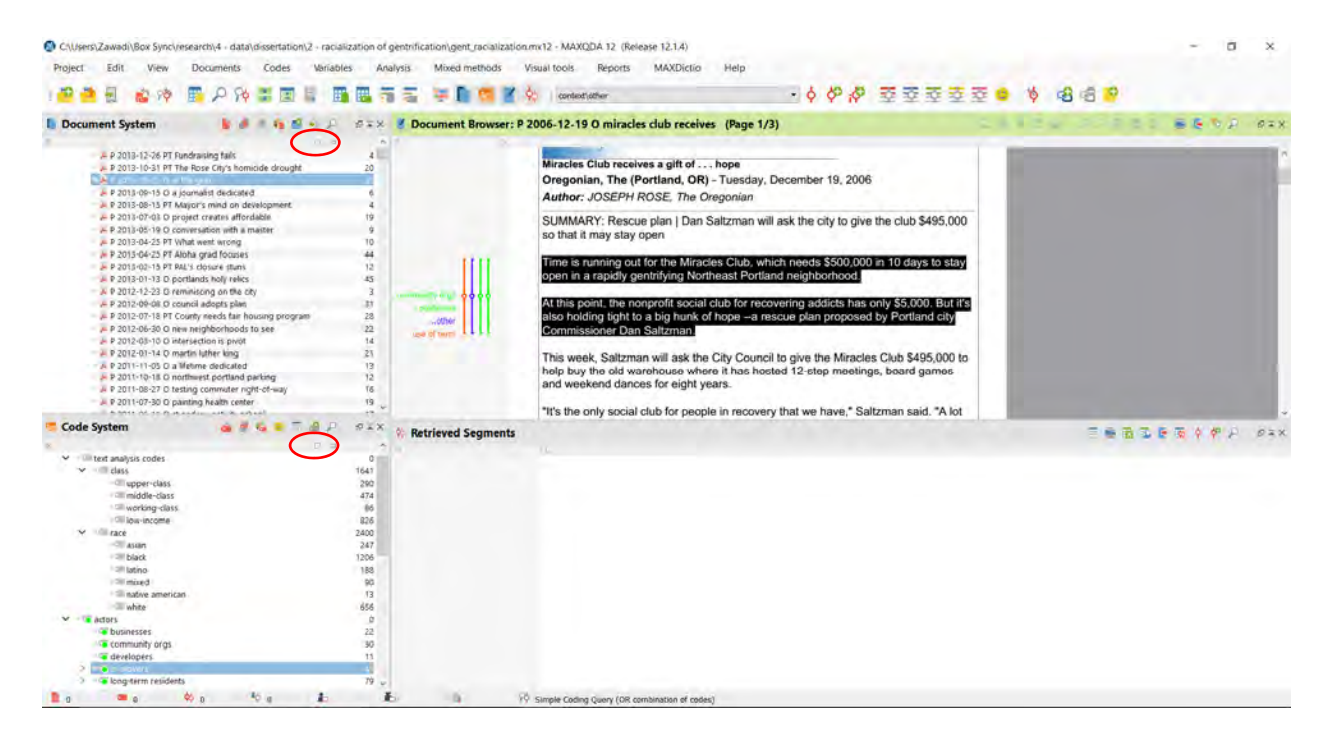

#### Or right click on the document or code and select "Memo."

| C\Users\Zawadi\Box Sync\research\4 - da                                                                                                    | $ta \ dissertation \ 2 \ racialization \ of \ gentrification \ dent_racialization$                                                                                                    | umx12 - MAXQDA 12 (Release 12.1.4)                                                                                                    | - a x                                 |
|----------------------------------------------------------------------------------------------------|----------------------------------------------------------------------------------------------------|----------------------------------------------------------------------------------------------------|---------------------------------------|
| Project Edit View Documents                                                                                                    | Codes Variables Analysis Mixed methods 1                                                                                                    | Visual tools Reports MAXDictio Help                                                                                                    |                                       |
| 1 🖻 🎽 🗟 🕸 🖪 🔎 S                                                                                                    |                                                                                                    | 🗞   contentiation 🔹 👌 🖗 🦑 亞 亞 亞 亞 3                                                                                                    | 5 <b>0</b> \$ 63 65 <b>9</b>          |
| Document System     P 2013-12:36 PT Fundasuing faith     P 2013-10:25 0 m Hei grig     P 2013-01:50 a geomakist deale     P 2013-01:50 a geomakist deale     P 2013-01:50 a geomakist deale     P 2013-01:50 a geomakist deale     P 2013-01:50 a geomakist deale     P 2013-01:52 PT Aloha grait form     P 2013-01:52 PT Aloha grait form     P 2013-01:52 PT Aloha grait form     P 2013-01:52 PT Aloha grait form     P 2013-01:52 PT Aloha grait form     P 2013-01:52 PT Aloha grait form     P 2013-01:52 PT Aloha grait form     P 2013-01:52 PT Aloha grait form     P 2013-01:52 PT Aloha grait form     P 2013-01:52 PT Aloha grait form     P 2013-01:52 PT Aloha grait form     P 2013-01:50 PT contracts high grait     P 2012-01:50 PT contracts high grait     P 2012-01:50 PT con | Activate<br>Open document<br>Open document in a new tab<br>Open document in a new tab<br>Open document in second Document Browser<br>Odern<br>Odern<br>Activate<br>Defen document<br>Defen document<br>Defen document<br>Bename document<br>Bename document<br>Def<br>Bename document<br>Def<br>Bename document<br>Def<br>Bename document<br>Def<br>Defen document<br>Def<br>Defen document<br>Def<br>Defen document<br>Def<br>Defen document<br>Def<br>Defen document<br>Def<br>Defen document<br>Def<br>Defen document<br>Def<br>Defen document<br>Def<br>Defen document<br>Def<br>Defen document<br>Def<br>Defen document<br>Defen document | 2006-12-19 O mirades dub receives (Page 1/3)<br>Mirades Club receives a gift of hope<br>Oregonian, The (Portland, OR) - Tuesday, December 19, 2006<br>Author: JOSEPH ROSE. The Oregonian<br>SUMMARY: Rescue plan   Dan Saltzman will ask the city to give the club \$495,000<br>so that it may stay open<br>Time is running out for the Mirades Club, which needs \$500,000 in 10 days to stay<br>open in a rapidly genthymg Northeast Portland neighborhood.<br>At this point, the nonprofit social for an escue plan proposed by Soci00. But it's<br>also holding tight to a big hunk of hope —a rescue plan proposed by Portland city<br>Commissioner Dan Saltzman | • • • • • • • • • • • • • • • • • • • |
| A P 2011-11-05 C a lifetime dedicat<br>A P 2011-10-18 C a vietnine dedicat<br>A P 2011-10-18 C northwest portian<br>A P 2011-08-27 C testing commuter<br>A P 2011-07-30 C particip heath ce                                                                                                    | Overview of variables     Overview of memos     Overview of codes     Overview of links                                                                                                    | This week, Saltzman will ask the City Council to give the Miracles Club \$495,000 to<br>help buy the old warehouse where it has hosted 12-step meetings, board gamos<br>and weekend dances for eight years.<br>"It's the only social club for people in recovery that we have," Saltzman said. "A lot                                                                                                    |                                       |
| Code System                                                                                                    | Cverview of summaries                                                                                                    | 14                                                                                                    | TREESPA OF                            |
| Information     Information     Information     Information     Information     Information     Information     Information     Information     Information     Information     Information                                                                                                    | Cubelline Capacitad Export teamwork Import teamwork MAXDuctio Coder Properties 0 13 550 13 550 13 550 13 15 15 15 15 15 15 15 15 15 15 15 15 15                                                                                                    |                                                                                                    |                                       |
| actors     actors     actors | 0<br>22<br>80<br>11<br>41<br>19<br>₩0<br>₩0<br>₩0<br>₩0<br>₩0<br>₩0<br>₩0<br>₩0<br>₩0<br>₩0<br>₩0<br>₩0<br>₩0                                                                                                    | Simple Coding Query (OR combination of codes)                                                                                                    |                                       |

To write a free memo, click on "Analysis" and select "New free memo."

To view all memos, click on the "Analysis" menu and select "Overview of Memos."

#### **Output for One Code**

To display the passages coded at a single code in the Retrieved Segments area, activate the code of interest by clicking on the code name while holding down the control or shift key. Then click on the "Analysis" menu and select "Coding Query." Select whether you want the results for all documents or only activated documents and then click "Start." The results will be displayed in the Retrieved Segments area of the program.

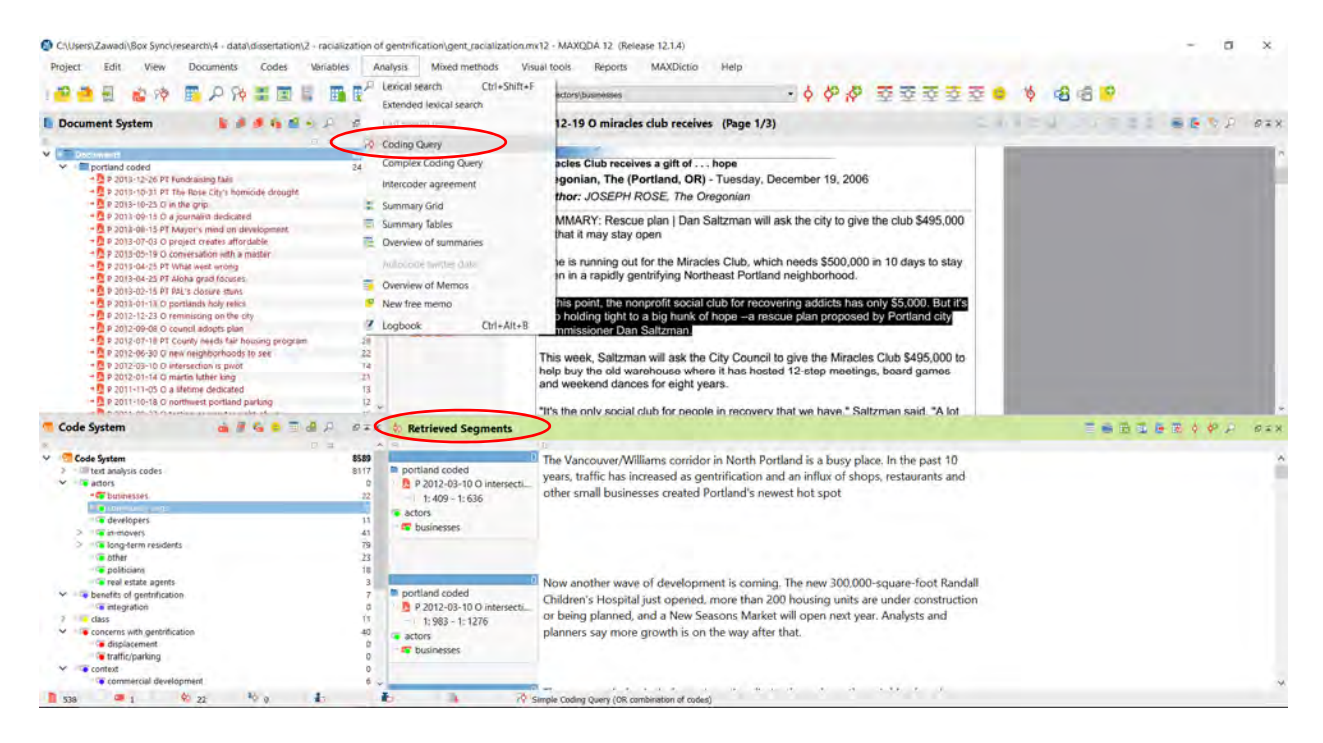

### **Adding Summaries**

Click on "Analysis" and select "Summary Grid."

Click on the cell of the document and code of interest. All passages in that document coded at the selected code will be displayed in the "Coded segments" column. Write your summary in the "Summary" column.

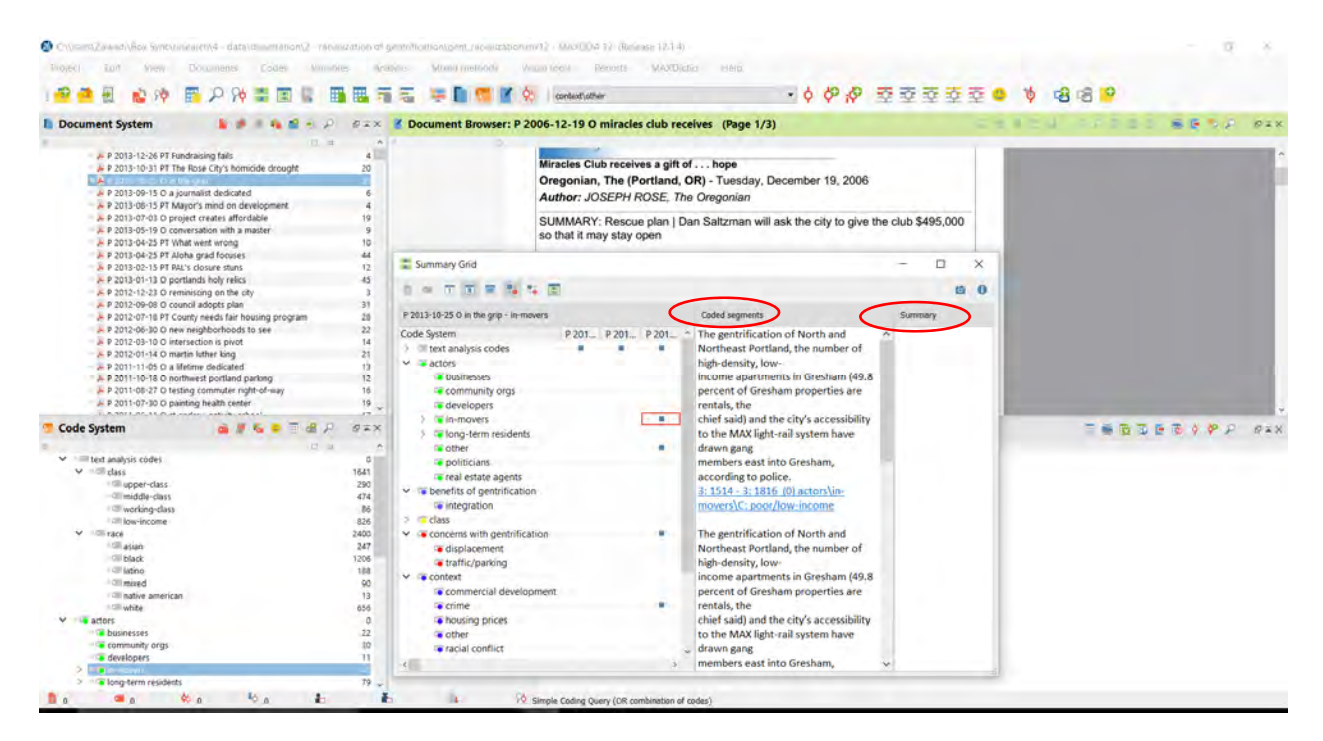

#### **Code Matrix Browser**

Click on the "Visual Tools" menu and select "Code Matrix Browser."

Select whether you want a matrix by individual documents or a group of documents as organized in a document group.

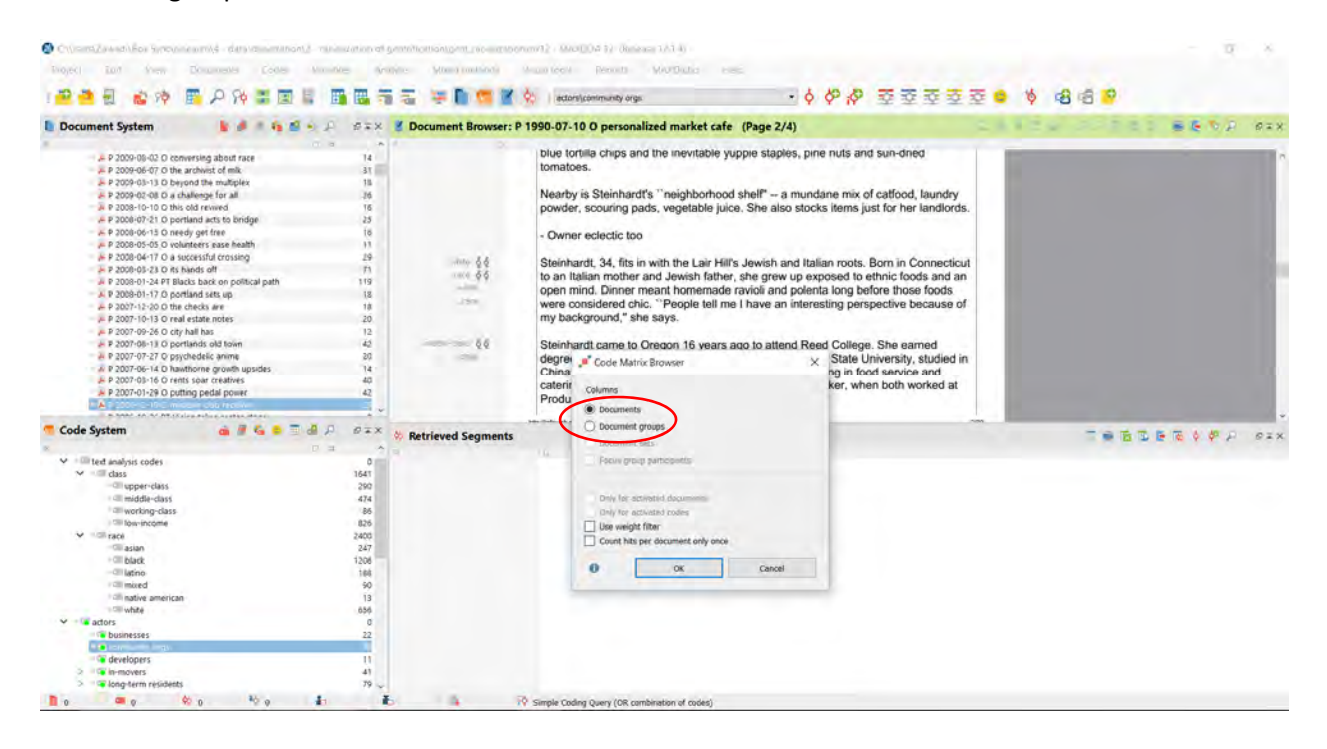

Adjust the information displayed with the icons "Display nodes as values," "Calculation of symbol size refers to all coded documents," "Calculation of symbol size refers to column," "Calculation of symbol size refers to row," "Count hits per document only once," "Binarize view," and "Sum."

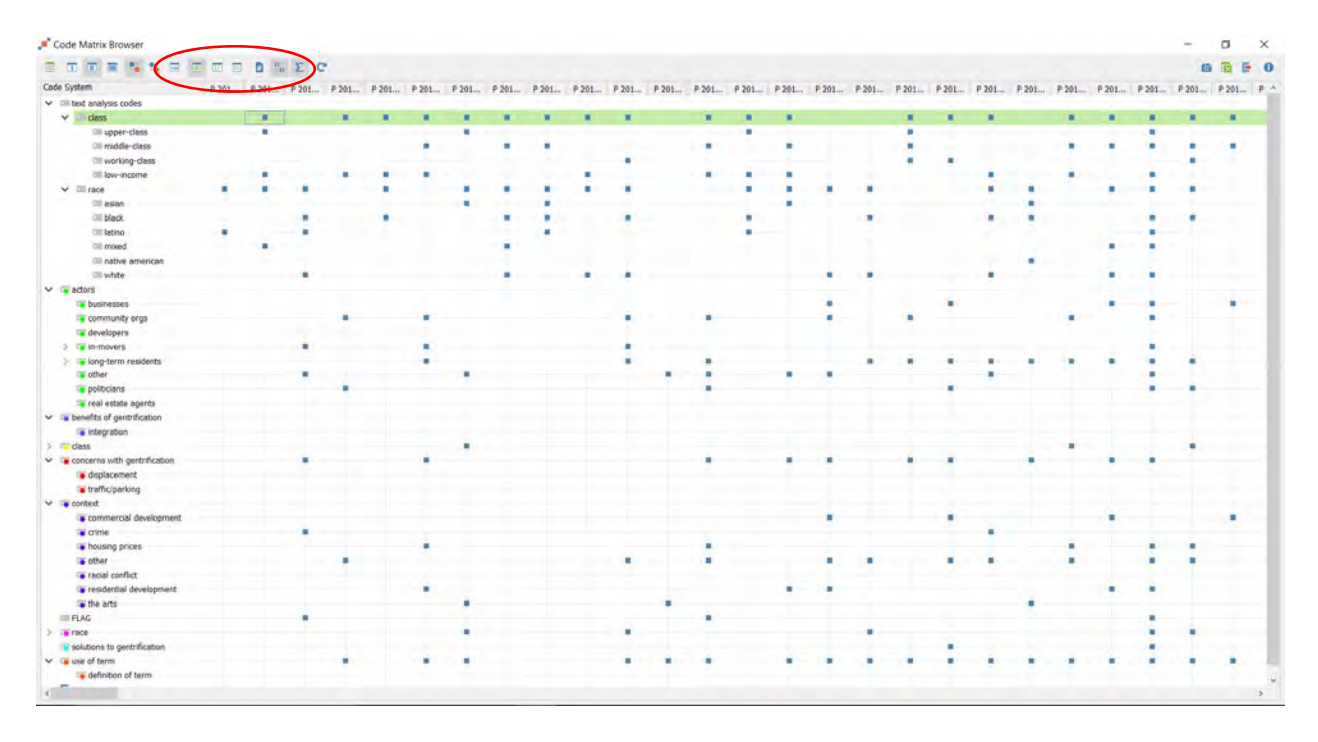

### **Code Relations Browser**

Click on the "Visual Tools" menu and select "Code Relations Browser."

Select which codes you want to display in rows and columns.

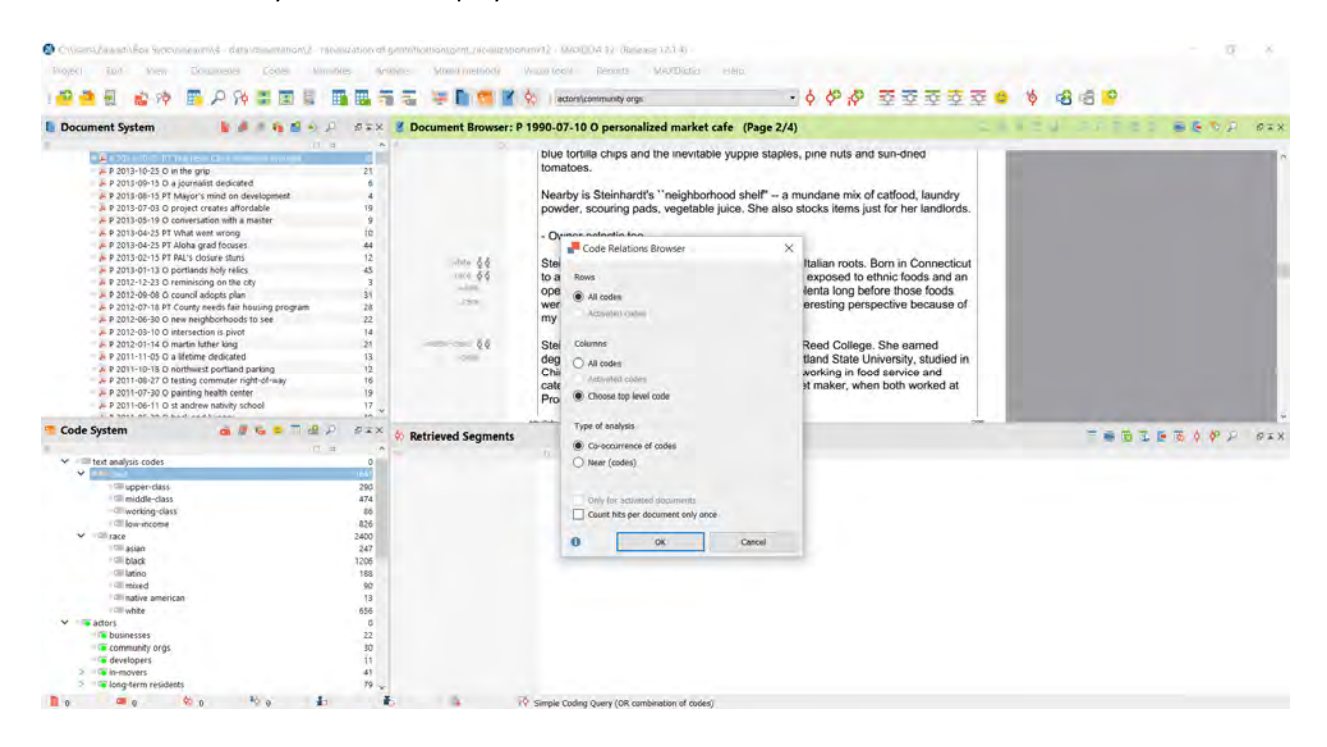

In the resulting table, you can adjust the display with the following options: "Display nodes as values," "Co-occurrence of codes," "Near (codes)," "Count hits per document only once," "Binarize view," and "Sum."

| Code Relations Browser                                      |        |       |       |       |      |          |      |       |       |        |       |        |       |        |       |        |        |            |      |         |       |         |        |          | -          | σ        | ×      |
|-------------------------------------------------------------|--------|-------|-------|-------|------|----------|------|-------|-------|--------|-------|--------|-------|--------|-------|--------|--------|------------|------|---------|-------|---------|--------|----------|------------|----------|--------|
|                                                             | t dt m | 10 ×  |       |       |      |          |      |       |       |        |       |        |       |        |       |        |        |            |      |         |       |         |        |          | 15         |          | . 0    |
| Code System                                                 | levi a | class | unner | middl | undi | Interi   | rare | asian | Neck  | latino | mined | nation | white | arters | husin | com    | devel  | in-ma      | C:mi | C-m     | C' in | C-10    | C: 100 | P- asian | R- Nark    | D- INI   | E- oth |
| Y I test analysis codes                                     |        | 0000  | offer |       |      | 1011 100 | inte | -     | tion. | 40.0   |       | mannen |       | orain. |       | Contin | ottein | an anna an |      | di peri | e     | or open | er nom | in mon   | THE DEGREE | Le laire |        |
| ¥ Ⅲ dass                                                    |        |       |       |       |      |          |      |       |       |        |       |        |       |        |       |        |        |            |      |         |       |         |        |          |            |          |        |
| I upper-class                                               |        |       |       |       |      | _        |      |       |       |        |       |        |       |        | -     |        |        |            | -    |         |       | 1       |        |          |            |          |        |
| Oll middle-class                                            |        |       |       |       |      |          |      |       |       |        |       |        |       |        |       |        |        |            |      |         |       |         |        |          |            |          |        |
| working-class                                               |        |       |       |       |      |          |      |       |       |        |       |        |       |        |       |        |        |            |      |         |       |         |        |          |            |          |        |
| Cill low-income                                             |        |       |       |       |      |          |      |       |       |        |       |        |       |        |       |        |        |            |      |         |       |         |        |          |            |          |        |
| ✓ ≡ race                                                    |        |       |       |       |      |          |      |       |       |        |       |        | 1.00  |        |       |        |        |            | +    |         |       |         |        |          |            |          |        |
| OII asian                                                   |        |       |       |       |      |          |      |       | -     |        |       |        |       |        | 4     |        |        |            |      |         |       |         |        |          |            |          |        |
| Off black                                                   |        |       |       |       |      |          |      |       |       |        |       |        |       |        |       |        |        |            |      |         |       |         |        |          |            |          |        |
| 08 latino                                                   |        |       |       |       |      |          |      |       |       |        |       |        |       |        | +     | +      |        |            |      |         |       |         |        |          |            |          |        |
| (III mixed                                                  |        |       |       |       |      |          |      |       |       |        |       |        |       |        |       |        |        |            |      |         |       |         |        |          |            |          |        |
| III native american                                         |        |       |       |       |      |          |      |       |       |        |       |        |       |        |       |        |        |            |      |         |       |         |        |          |            |          |        |
| CIII white                                                  |        |       |       |       |      |          |      |       |       |        |       |        |       |        |       |        |        |            |      |         |       |         |        |          |            |          |        |
| ✓ actors                                                    |        |       |       |       |      |          |      |       |       |        |       |        |       |        |       |        |        |            |      |         |       |         |        |          |            |          |        |
| to businesses                                               |        |       |       |       |      |          |      |       |       |        |       |        |       |        |       |        |        |            |      |         |       | ÷       |        |          |            |          |        |
| community orgs                                              |        |       |       |       |      |          |      |       |       |        |       |        |       |        |       |        |        |            |      |         |       |         |        |          |            |          |        |
| a developers                                                |        |       |       |       |      |          |      |       |       |        |       |        | ÷ .   |        | +     | +      |        |            | +    |         |       |         |        |          |            |          |        |
| > 📭 in-movers                                               |        |       |       |       |      |          |      |       |       |        |       |        |       |        | •     |        |        |            |      |         |       |         |        |          |            |          |        |
| > Tong-term residents                                       |        | - i i |       |       | 141  |          |      |       |       |        |       |        |       |        |       |        |        |            |      |         |       |         |        |          |            |          |        |
| utuber                                                      |        |       |       |       |      |          |      |       |       |        |       |        |       |        |       |        |        |            |      |         |       |         |        |          |            |          |        |
| Te politicians                                              |        |       |       |       |      |          |      |       |       |        |       |        |       |        |       |        |        |            |      |         |       |         |        |          |            |          |        |
| real estate agents                                          |        | +     |       | ÷     |      | +        |      |       |       |        |       |        |       |        |       |        | ÷.     |            |      |         |       |         |        |          |            |          |        |
| ✓ Sebenefits of gentrification                              |        |       |       |       |      | · · + .  |      |       |       |        |       |        |       |        |       |        |        |            |      |         |       |         |        |          |            |          |        |
| integration                                                 |        |       |       |       |      |          |      |       |       |        |       |        |       |        |       |        |        |            |      |         |       |         |        |          |            |          |        |
| > C dass                                                    |        |       |       |       | +    |          |      |       |       |        |       |        |       |        |       |        | 4      |            |      |         |       |         |        |          |            |          |        |
| ✓ ■ concerns with gentrification                            |        |       |       |       |      |          |      |       |       | +      |       |        |       |        |       |        |        |            |      |         |       |         |        |          |            |          |        |
| displacement                                                |        |       |       |       |      |          |      |       |       |        |       |        |       |        |       |        |        |            |      |         |       |         |        |          |            |          |        |
| traffic/parking                                             |        |       |       |       |      |          |      |       |       |        |       |        |       |        |       |        |        |            |      |         |       |         |        |          |            |          |        |
| ✓ ○ context                                                 |        |       |       |       |      |          |      |       |       |        |       |        |       |        |       |        |        |            |      |         |       |         |        |          |            |          |        |
| commercial development                                      |        |       |       |       | +    |          |      |       |       |        |       |        |       |        |       |        |        |            |      |         |       |         |        |          |            |          |        |
| Crime-                                                      |        |       |       |       |      |          |      |       | +     |        |       |        |       |        | +     |        |        |            | +    |         | 1.4   |         |        |          |            |          |        |
| housing prices                                              |        | 1.2   |       |       |      |          |      |       |       |        |       |        |       |        |       |        |        |            |      |         |       |         |        |          |            |          |        |
| To other                                                    |        |       |       |       | 141  |          |      |       | +     |        |       |        |       |        |       |        |        |            | 4.   |         |       |         |        |          |            |          |        |
| Te racial conflict                                          |        | 100   |       |       |      |          |      |       | +     |        |       |        |       |        |       |        |        |            |      |         |       |         |        |          |            |          |        |
| residential development                                     |        |       |       |       |      |          |      |       |       |        |       |        |       |        |       |        |        |            |      |         |       |         |        |          |            |          |        |
| the arts                                                    |        |       |       |       |      |          | *    |       | +     |        |       | +      |       |        |       |        | +      |            |      |         |       |         |        |          |            |          |        |
| IIII FLAG                                                   |        |       |       |       |      |          |      |       |       |        |       |        |       |        |       |        |        |            |      |         |       |         |        |          |            |          |        |
| > Table                                                     |        |       |       |       | +    | -+       |      |       | +     | +      |       |        |       |        | - ÷   |        | - ÷-   |            |      |         |       |         |        |          |            |          |        |
| solutions to gentrification                                 |        | 1.0   |       |       |      |          |      |       |       |        |       |        |       |        |       |        |        |            |      |         |       |         |        |          |            |          |        |
| <ul> <li>use of term</li> <li>definition of term</li> </ul> |        |       | -     |       | *    |          |      |       |       |        |       |        | 1     |        |       | *      |        |            | 2    | 1       | 4     |         |        |          |            |          |        |
| 8                                                           |        |       |       |       |      |          |      | -     |       |        |       |        |       |        |       |        |        |            |      |         |       |         |        |          |            |          | 5      |

### Crosstab

Click on the "Mixed methods" menu and select "Crosstab."

Select the variables of interest and click on the arrow to add them to the report.

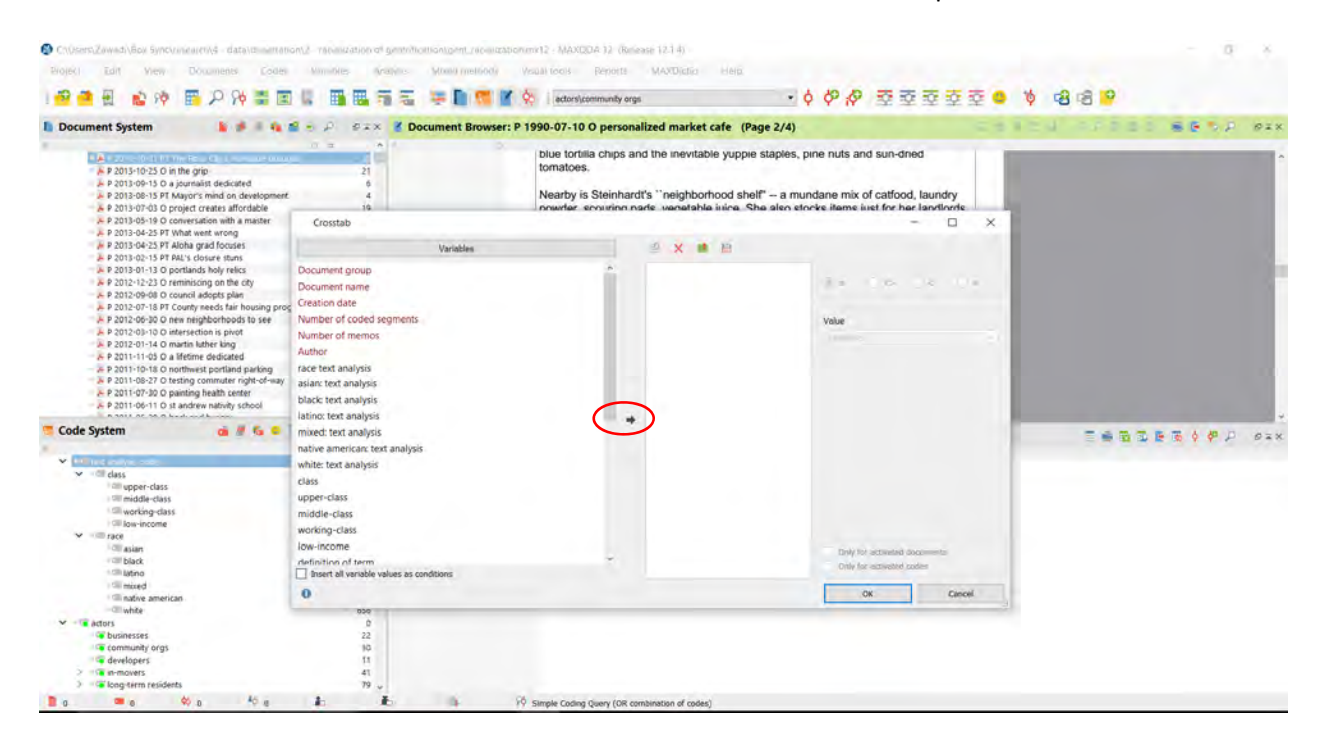

Then select the value of the variable that you are interested in and click "OK."

| Children Zawardhov Surrounnarring darufstwarran<br>Biogeci Ian View Documents Codes<br>I 🔐 📑 🛃 📸 🏘 🎬 🔑 🎋 🗮                                                                                                    | m2 - retensization of geneticitotion.port_recensization/mr12 - WaxBOA 12 (Belease 12.1.4)<br>Virmatiles Graphics: Virma (method) Virman cerk Benotts - MAXDiato<br>III III IIII IIII IIIIIIIIIIIIIIIIIII                                                                                                    | Heno<br>• 수 양 유 호호호호호 • ㅎ ㅎ ㅎ                                                                                                    | 9 ×                                     |
|----------------------------------------------------------------------------------------------------|----------------------------------------------------------------------------------------------------|----------------------------------------------------------------------------------------------------|-----------------------------------------|
| Document System                                                                                                    | P P P P P P P P P P P P P P P P P P P                                                                                                    | Ne (Page 2/4)<br>y yuppie staples, pine nuts and sun-dired<br>bod shelf" a mundane mix of catfood, laundry<br>uidra. Sha alen strocke iteme just for her landtorete | 120 <b>88</b> 54 Pxx                    |
| A 2013-0-23 PT VMM vest wong     A 2013-0-23 PT VMM vest wong     A 2013-0-13 PT NATA closure thms     A 2013-0-13 D PT NATA closure thms     A 2013-0-13 D PT NATA closure thms     A 2012-0-18 D PT NATA closure thms     A 2012-0-18 D PT NATA closure thms     A 2012-0-18 D PT NATA closure thms     A 2012-0-18 D PT NATA closure thms     A 2012-0-18 D PT NATA closure thms     A 2012-0-18 D PT NATA closure thms     A 2012-0-18 D PT NATA closure thms     A 2012-0-18 D PT NATA closure thms     A 2012-0-18 D PT NATA closure thms     A 2012-0-18 D PT NATA closure thms     A 2011-0-19 D PT NATA closure thms     A 2011-0-19 D PT NATA AD AD AD AD     AD AD AD AD AD AD AD AD AD AD AD AD | Varables Varables  Water of the second second secon | E cempty>                                                                                                    |                                         |
| Code System                                                                                                    | crime  housing prices other racial conflict residential development the arts year paper gent amenibies Insert all variable values as conditions                                                                                                    | Day the estimated documents<br>Day for account of codes                                                                                                    | S C C C C C C C C C C C C C C C C C C C |
|                                                                                                    | 0<br>0<br>22<br>10<br>11<br>41<br>79                                                                                                    | Lin Clincy                                                                                                    |                                         |

In the resulting table, you can adjust the display with the following options: "Row percentage," "Column percentages based on the sum of coded segments," "Column percentages based on the number of documents," and "Counts hits per document only once."

| Chüsers Zawadi (Box Syncicals                                                                                                    | earen/4 - data/disenation/2 - rac | enization of ge | estrification Lot | nt./ec-elization.mir12 - MAXQ | DA 12 (Release 12.1.4)          |                     |                   |      |       |            | 0 ×       |
|----------------------------------------------------------------------------------------------------|-----------------------------------|-----------------|-------------------|-------------------------------|---------------------------------|---------------------|-------------------|------|-------|------------|-----------|
| Broject Edit View                                                                                                    | Documents Codes Vinit             | He Analy        | sis Mixed         | methody Visual tools          | Reports MAXDictio               | Help.               |                   |      |       |            |           |
| 6 G 🐺 🖬 👘 🚱                                                                                                    |                                   |                 | a = 1             | actorsics                     | omimunity oras                  | - 2                 | 500 5             | 5 5  | 5 7 e | 8 68 68 19 |           |
| Document System                                                                                                    |                                   | erx I           | Document          | Browser: P 1990-07-10         | O personalized market o         | afe (Page 2/4)      |                   |      |       |            | <br>D OIX |
| C Document System                                                                                                    |                                   |                 | Document          |                               | o personanzeu marker e          | are (rage 1/4)      |                   |      |       |            | <br>      |
| - A 10011-00-0 01104                                                                                                    | Inter Chyl Honorad Hanget         |                 |                   | blue tortil                   | a chips and the inevitable      | e yuppie staples, p | one nuts and sun- | dned |       | 1          | -         |
| P 2013-10-25 O in th                                                                                                    | e grip                            | 21              | 500               | Inmatose                      |                                 |                     | - 0               | ~    |       |            |           |
| P 2013-09-15 0 a jo                                                                                                    | ion's mind on development         | 4               | -                 |                               |                                 |                     | 0                 | ^    | N     |            |           |
| A P 2013-07-03 O proj                                                                                                    | ect creates affordable            | 19              |                   |                               |                                 |                     | 18 E              |      | rds.  |            |           |
| > P 2013-05-19 O com                                                                                                    | ersation with a master            | 9               |                   |                               | 10.00 million and 10.00         |                     |                   |      |       |            |           |
| P 2013-04-25 PT Wh                                                                                                    | at went wrong                     | 10              |                   |                               | housing prices = 1              | Total               |                   | ^    |       |            |           |
| ► P 2013-04-25 PT Alo                                                                                                    | ha grad focuses                   | -44             | (iiii teo         | t analysis codes              |                                 |                     |                   | - 8  |       |            |           |
| # P 2013-02-15 PT PAL                                                                                                    | 's closure stuns                  | 12              | = cla             | 8                             | 52                              | -57                 |                   |      | icut  |            |           |
| P 2013-01-13 O port                                                                                                    | lands holy relics                 | 45              | cill upp          | er-dass                       |                                 |                     |                   |      | an    |            |           |
| A P 2012-12-23 O rem                                                                                                    | nisong on the oty                 | 3               | = mi              | die-class                     | 18                              | 10                  |                   | - 8  |       |            |           |
| P 2012-09-08 C COURSE P 2012-09-08 C COURSE P 2012-07-18 PT COURSE P 2012-07-18 PT COURSE P 2012-07-18 PT COURSE P 2012-09-08 C COURSE P 2012-09-08 C C COURSE P 2012-09-08 C C COURSE P 2012-09-08 C C COURSE P 2012-09-08 C C COURSE P 2012-09-08 C C C C C C C C C C C C C C C C C C C | nor adopts plan                   | 28              | = wo              | rking-class                   | 1                               | 3                   |                   |      | of    |            |           |
| P 2012-06-30 O new                                                                                                    | neighborhoods to see              | 22              | CIII. Ique        | lincome                       | 26                              | 76                  |                   |      |       |            |           |
| P 2012-03-10 O inter                                                                                                    | section is pivot                  | 14              | = rac             |                               | 24                              | 24                  |                   |      |       |            |           |
| F P 2012-01-14 O mart                                                                                                    | in luther king                    | 21              | - III 65          | an.                           | 1                               | 4                   |                   |      |       |            |           |
| - P 2011-11-05 O a life                                                                                                    | time dedicated                    | 13              | = bla             | a.                            | 13                              | D                   |                   |      | d in  |            |           |
| ▶ P 2011-10-18 O nort                                                                                                    | hwest portland parking            | 12              | III lati          | no                            | 2                               | 1                   |                   |      |       |            |           |
| # P 2011-08-27 O testi                                                                                                    | ng commuter right-of-way          | 16              | == ma             | ed                            | 1                               | 1                   |                   |      | at    |            |           |
| A P 2011-07-30 O pan                                                                                                    | ting health center                | 19              | III net           | ve american                   |                                 |                     |                   |      | F     |            |           |
| - P 2011-06-11 O St at                                                                                                    | screw nativity school             | 11              | = wh              | De .                          | 7                               |                     |                   |      |       |            |           |
| Code Surtem                                                                                                    |                                   | ATX .           | 10 60             | ors                           |                                 |                     |                   |      |       |            | <br>      |
| cour system                                                                                                    |                                   |                 | Retr but          | inesses                       | 12                              |                     |                   |      |       |            | PP DIX    |
| 2                                                                                                    | 0.3                               | <u>^</u>        | - CO1             | munity oros                   | ii.                             | - 61 -              |                   |      |       |            |           |
| <ul> <li>Te d'ancome unités.</li> </ul>                                                                                                    |                                   | 1241            | an de             | vioners                       | 3                               | i.                  |                   |      |       |            |           |
| Class                                                                                                    |                                   | 200             | 10.000            | novers                        |                                 |                     |                   |      |       |            |           |
| middle-class                                                                                                    |                                   | 474             |                   | middle-class                  |                                 | 1                   |                   |      |       |            |           |
| I all working-class                                                                                                    |                                   | 86              |                   | noor inw-income               | 1                               |                     |                   |      |       |            |           |
| ) Cilli tow-income                                                                                                    |                                   | 826             |                   | teritori income               |                                 |                     |                   | ~    |       |            |           |
| V III racé                                                                                                    |                                   | 2400            |                   |                               |                                 |                     |                   |      |       |            |           |
| - Cilli asian                                                                                                    |                                   | 247             |                   |                               |                                 |                     |                   |      |       |            |           |
| - CIII black                                                                                                    |                                   | 1208            |                   |                               |                                 |                     |                   |      |       |            |           |
| dillatio                                                                                                    |                                   | 104             |                   |                               |                                 |                     |                   |      |       |            |           |
| Cill matine american                                                                                                    |                                   | 12              |                   |                               |                                 |                     |                   |      |       |            |           |
| White                                                                                                    |                                   | 056             |                   |                               |                                 |                     |                   |      |       |            |           |
| v actors                                                                                                    |                                   | 0               |                   |                               |                                 |                     |                   |      |       |            |           |
| businesses                                                                                                    |                                   | 22              |                   |                               |                                 |                     |                   |      |       |            |           |
| community orgs                                                                                                    |                                   | 30              |                   |                               |                                 |                     |                   |      |       |            |           |
| developers                                                                                                    |                                   | 11              |                   |                               |                                 |                     |                   |      |       |            |           |
| > in-movers                                                                                                    |                                   | 41              |                   |                               |                                 |                     |                   |      |       |            |           |
| > iong-term residents                                                                                                    |                                   | 79 -            |                   |                               |                                 |                     |                   |      |       |            |           |
| 0 0 0                                                                                                    | 0 0 0 0                           |                 |                   | Simple Coding                 | Query (OR combination of codes) |                     |                   |      |       |            |           |

## **Complex Coding Query**

Click on "Analysis" and select "Complex Coding Query."

Select a "Function" from the dropdown list:

- Boolean functions (and, or, not):
  - Intersection retrieves passages where the A codes are all used.
  - Intersection (set) retrieves passages where a specified number of A codes are used.
  - Overlapping retrieves passages that include either selected code or all A codes.
  - Only one code retrieves passages that include only one of the list of A codes.
  - Only this code retrieves passages that are coded at the B code, but not with the A codes.
- Proximity functions:
  - IF inside retrieves passages coded at B that are surrounded by A codes.
  - IF outside retrieves passages coded at B that surround the A codes.
  - Followed by retrieves passages where the A codes are followed by the B code.
  - Near retrieves passages where the A codes are near the B code.

Next, select your A codes by activating them in the Code System and then clicking on "All activated codes." Select your B code by clicking on the "...".

Finally, click on "Start."

| O Chusens Zawadi Box Synchrisearen 4 - data unisen an                                                                                                    | on/2 - reveals ation of gentrification/gent_reveals ation          | onunx12 - MAXQDA 12 (Release 12.1                                        | 4)                                                                                                    |               | - a ×            |
|----------------------------------------------------------------------------------------------------|--------------------------------------------------------------------|--------------------------------------------------------------------------|----------------------------------------------------------------------------------------------------|---------------|------------------|
| Broject Edit View Documents Coder                                                                                                    | Vincoles Analysis Mixed methods                                    | Visual tools Reports MAX                                                 | Dictia HAID.                                                                                                    |               |                  |
|                                                                                                    |                                                                    | ¢   actors\community orgs                                                | - ¢ ¢ ;                                                                                                    |               | 🔶 🔒 🗟 🤔          |
| Document System 🔓 🖉 🧌                                                                                                    | 🛿 🔄 🔎 🖉 🗮 🗶 🖉 Document Browser: I                                  | P 1990-07-10 O personalized n                                            | narket cafe (Page 2/4)                                                                                                    | 531           | EN PRES BENR FIX |
| Code System     Code System     Code Syst | 2<br>2<br>2<br>2<br>2<br>2<br>2<br>2<br>2<br>2<br>2<br>2<br>2<br>2 | Diue tortilia chips and the si<br>control level in "A" assigned to them. | Options<br>Options<br>Only activated documents (0)<br>Deduke subcodes<br>Only activated documents (0)<br>Only activated segments of warrs:<br>Zamic()<br>Segments 1<br>Cancel | and sun-dined | T . B I B E 6    |

To run a query by a variable value, first select documents by right clicking and selecting "Activate by document variable" for the characteristic of interest. Then, run the query with instructions above.

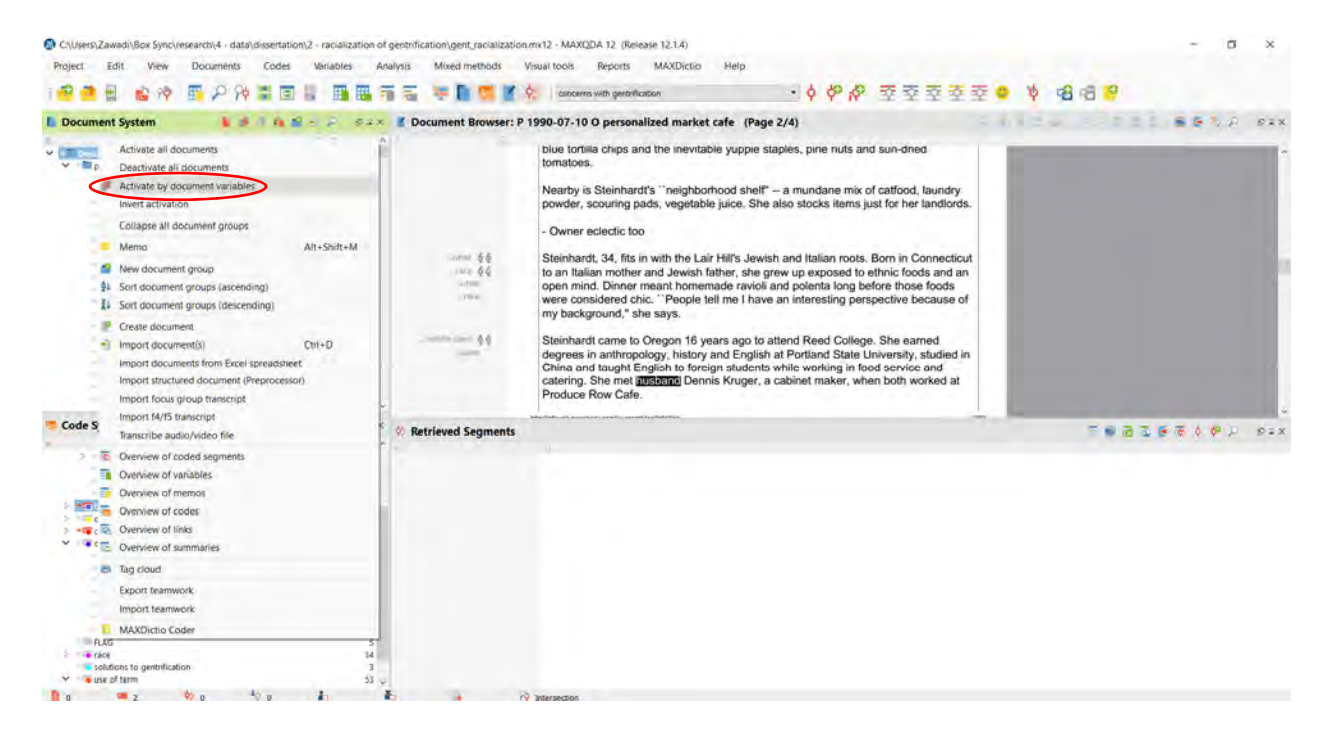

Query results appear in the Retrieved Segments area.

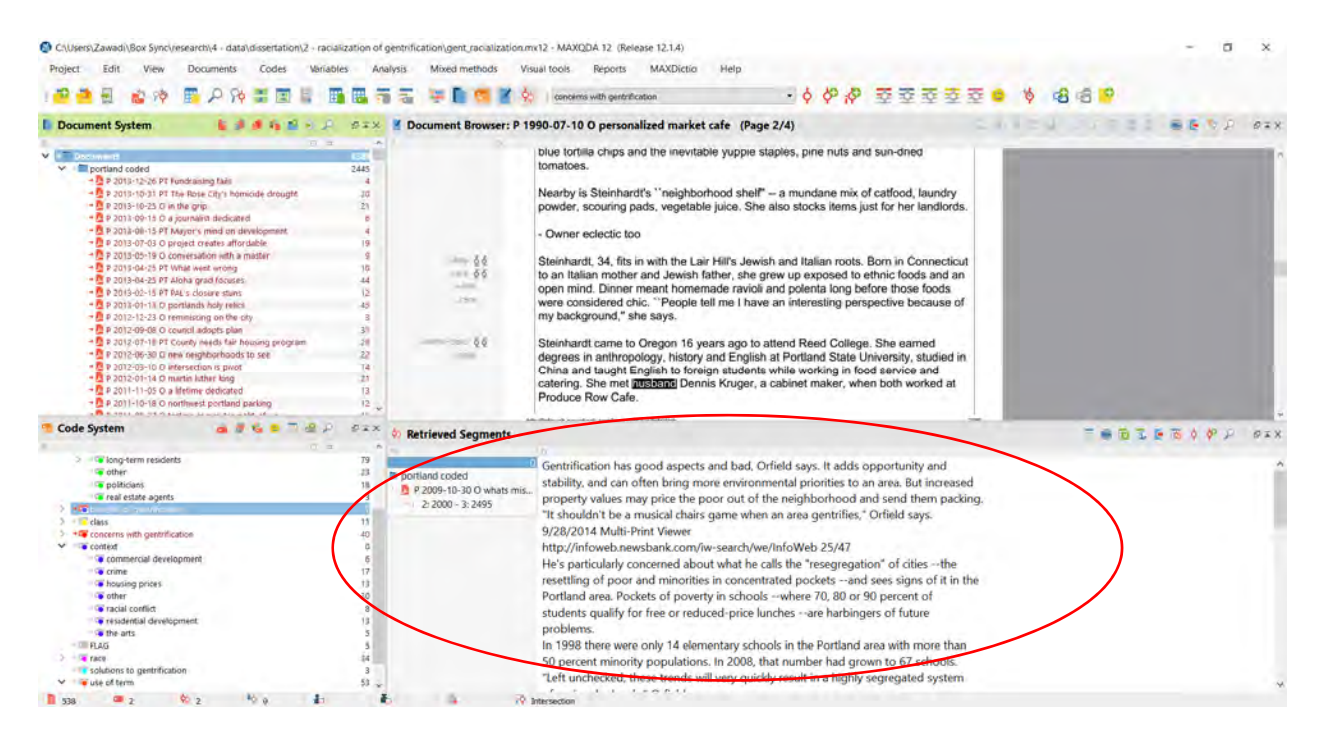

To view a list of documents included in query results, click on the "change to table view" icon.

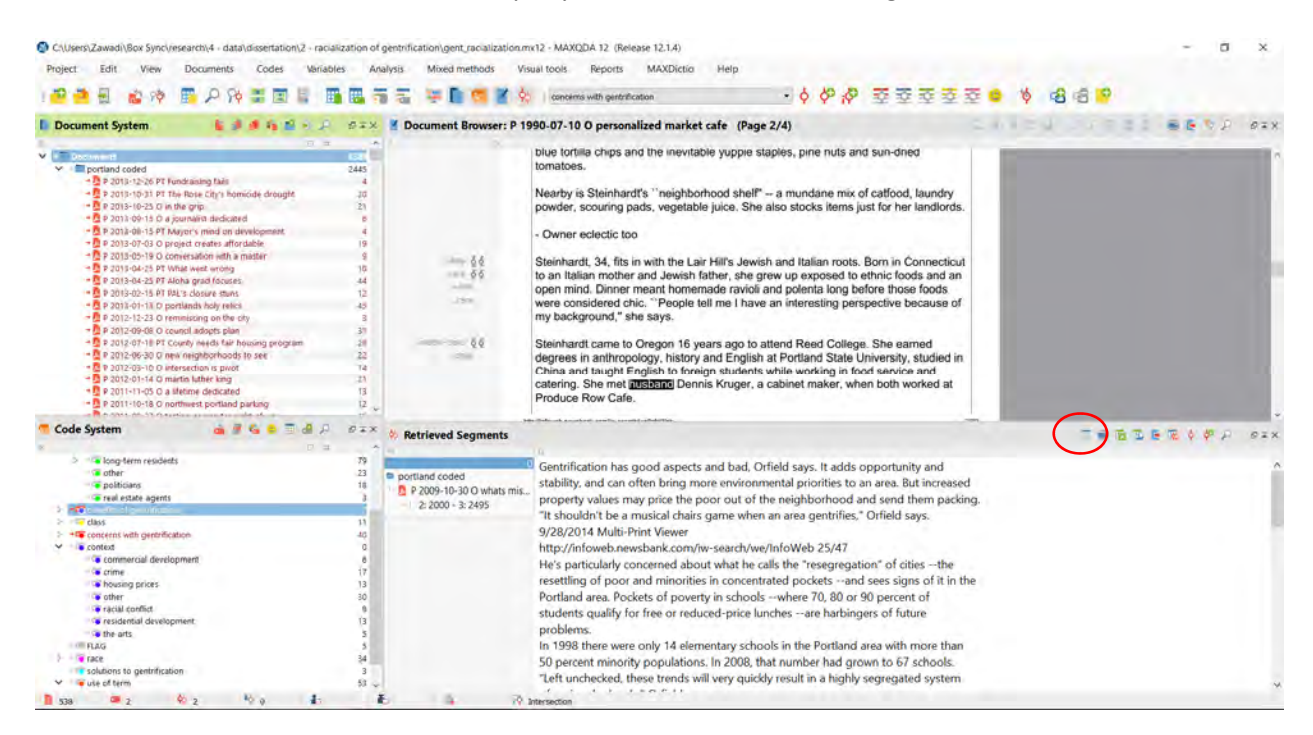

The results are displayed in the Retrieved Segments area.

C1Users)Zawadi/Box Svnci/research/4 - data/dissertation/2 - racialization of gentrification/gent racialization.mx12 - MAXODA 12 (Release 12.1.4) 0 Project Edit View Documents Codes Variables Analysis Mixed methods Visual tools Reports MAXDictio Help 🖡 Document System 🔰 🍺 🦸 🙀 🖉 🕤 🖓 🖉 😓 🖉 Document Browser: P 1990-07-10 O personalized market cafe (Page 2/4) ----blue tortilla chips and the inevitable yupple staples, pine nuts and sun-dired n=12 2445 tomatoes. Nearby is Steinhardt's "neighborhood shelf" – a mundane mix of catfood, laundry powder, scouring pads, vegetable juice. She also stocks items just for her landlords. - Owner eclectic too 4 Steinhardt, 24, fits in with the Lair Hilf's Jewish and Italian roots. Born in Connect to an Italian mother and Jewish father, she grew up exposed to ethnic foods and open mind. Danner meant homemade ravioli and polenta long before those foods were considered chic. "People tell me I have an interesting perspective because my background," she says. 66 66 P 2019-54-29 P 2046a graf Source.
 9 2019-54-19 P 404a Graf Source Market Source Market Sour 12 45 13 .1910 ie of 3 1 2 14 21 - 66 Steinhardt came to Oregon 16 years ago to attend Reed College. She earned degrees in anthropology, history and English at Portland State University, studied in China and taugut English to foreign attudents while working in food service and catering. She met attactment Skruger, a cabinet maker, when both worked at Bedrarg Darvis (State State S Code System **Retrieved Segments** ■●白玉医玉¢♥♪ Ø#X long-term reside Document group Document ... Begin End Preview Area Coverage % 
 portland coded
 P 2009-10-...
 2: 2000
 3: 2495
 Gentrificati...
 2827
 41.74

 portland coded
 P 2007-03-...
 4: 525
 4: 1079
 Philip Stant...
 555
 7.10
 real estate agents das
 cocers with gentrification
 cortext
 context
 context
 context
 context
 context
 context
 context
 context
 context
 context
 context
 context
 context
 context
 context
 context
 context
 context
 context
 context
 context
 context
 context
 context
 context
 context
 context
 context
 context
 context
 context
 context
 context
 context
 context
 context
 context
 context
 context
 context
 context
 context
 context
 context
 context
 context
 context
 context
 context
 context
 context
 context
 context
 context
 context
 context
 context
 context
 context
 context
 context
 context
 context
 context
 context
 context
 context
 context
 context
 context
 context
 context
 context
 context
 context
 context
 context
 context
 context
 context
 context
 context
 context
 context
 context
 context
 context
 context
 context
 context
 context
 context
 context
 context
 context
 context
 context
 context
 context
 context
 context
 context
 context
 context
 context
 context
 context
 context
 context
 context
 context
 context
 context
 context
 context
 context
 context
 context
 context
 context
 context
 context
 context
 context
 context
 context
 context
 context
 context
 context
 context
 context
 context
 context
 context
 context
 context
 context
 context
 context
 context
 context
 context
 context
 context
 context
 context
 context
 context
 context
 context
 context
 context
 context
 context
 context
 context
 context
 context
 context
 context
 context
 context
 context
 context
 context
 FLAG Tace
 solutions to gentrification
 use of term 1 538 . 2 . 10 a . 10 intersec

Click on the "Overview of retrieved segments" to review a combination of the table and segments view, as well as summary counts.

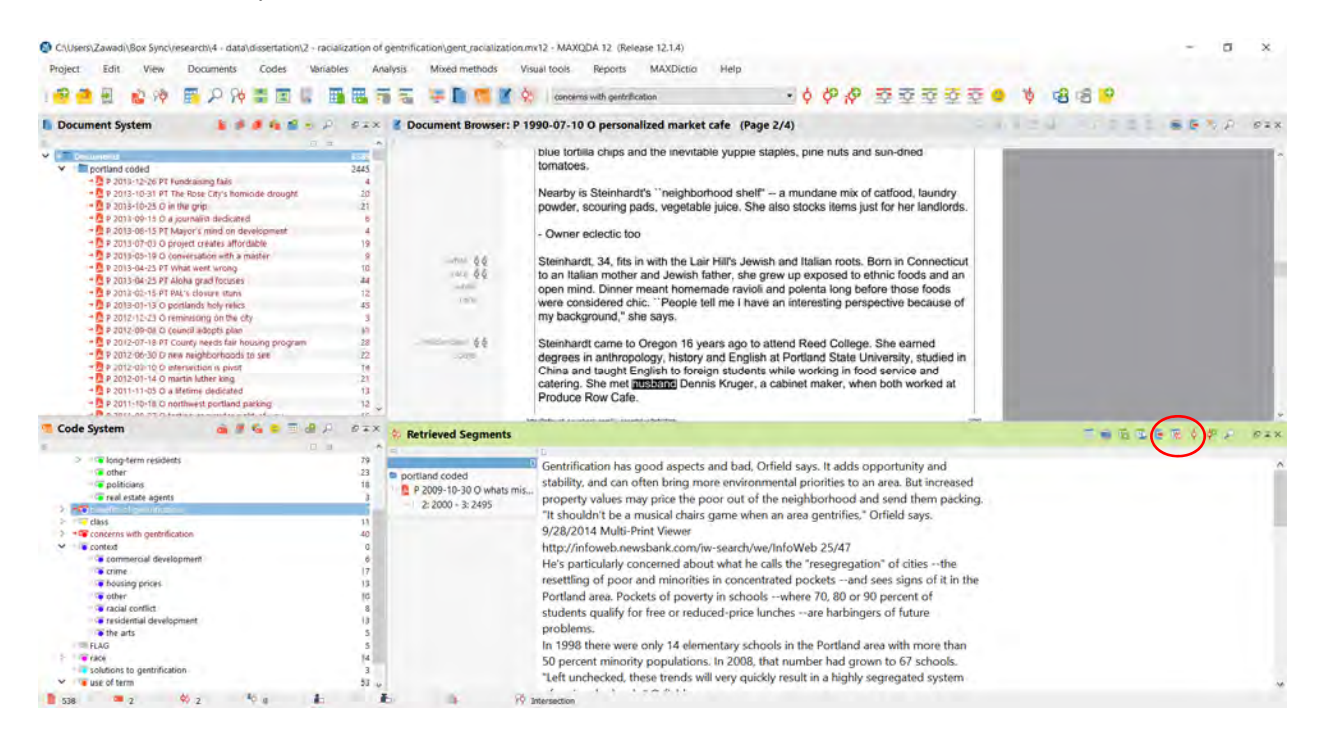

The summary counts appear at the top of the Coded Segments box.

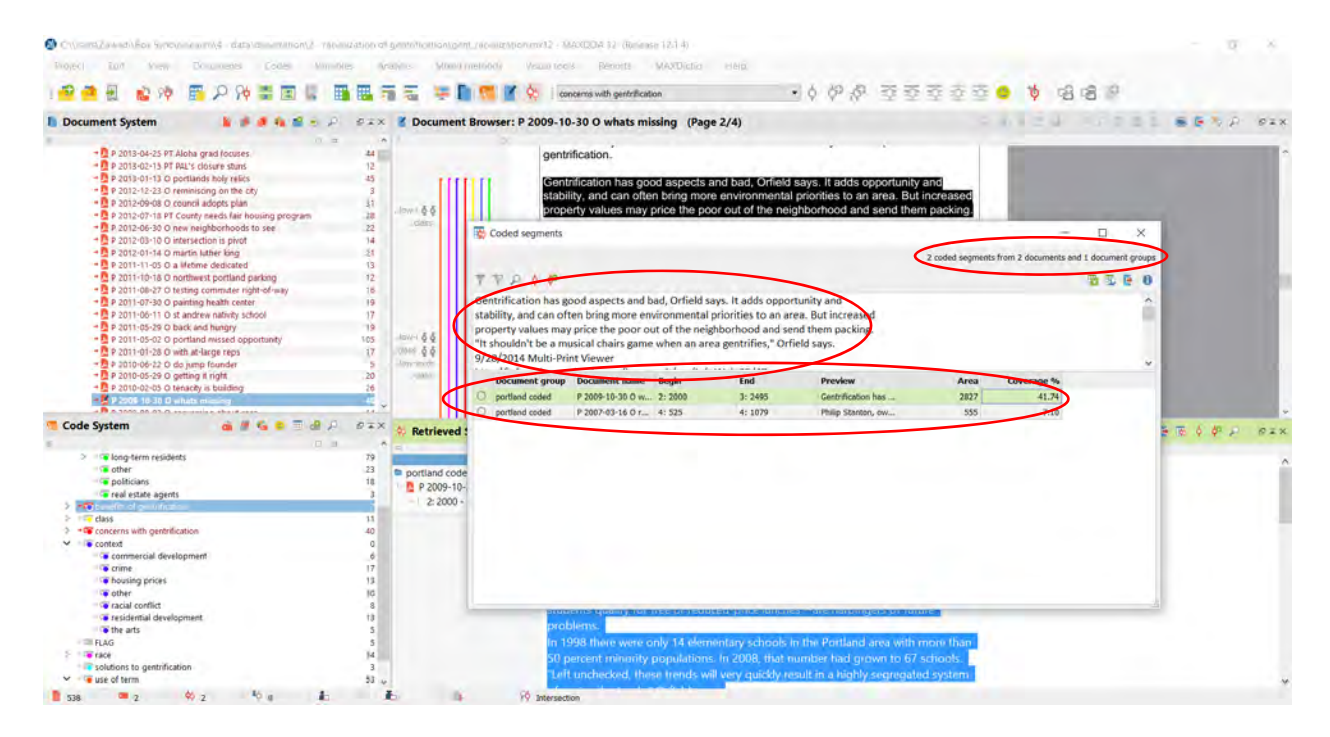

## **Document portrait**

Click on the "Visual tools" menu and select "Document Portrait." NOTE: The report will run for the document you have open.

To adjust the display, use the icons at the top of the Document Portrait Viewer to visualize the entire document rather than coded text, change the colors to be mixed where there are overlapping codes, display squares instead of circles, sort by color, or sort by color frequency.

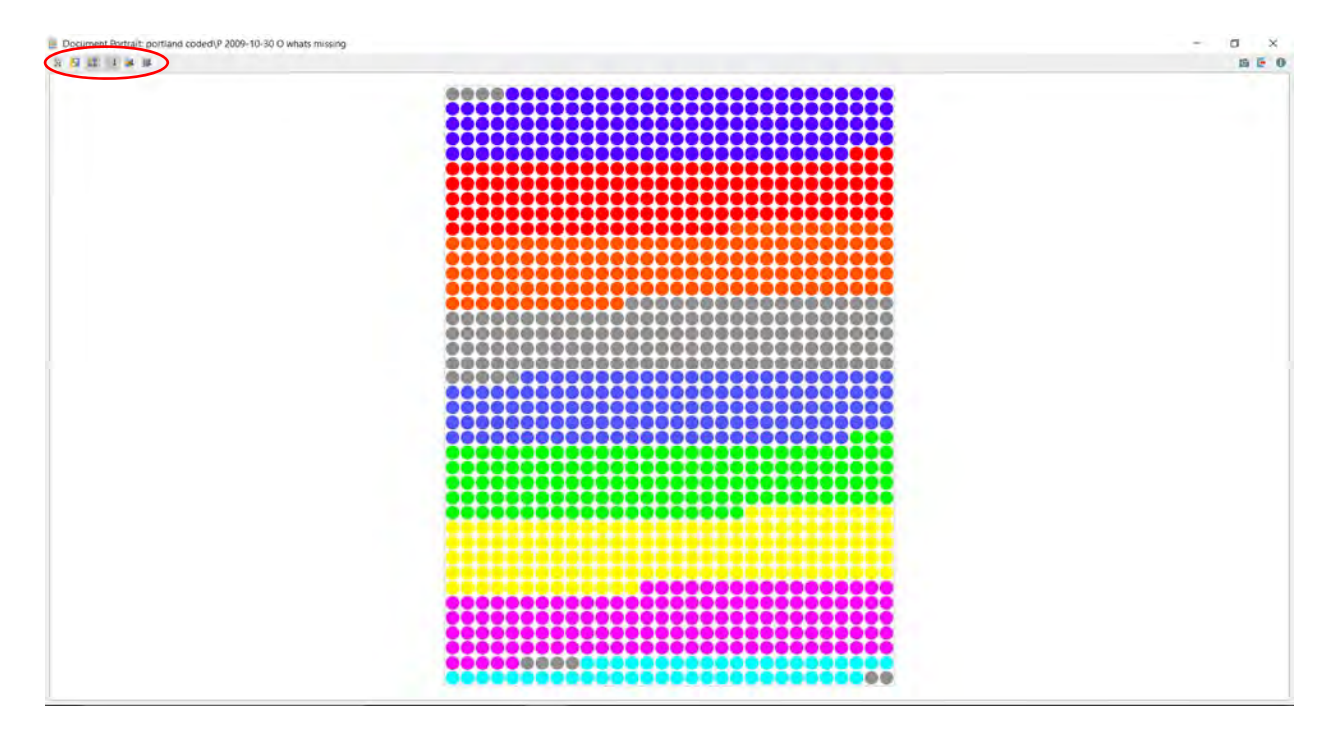

# **Document Comparison Chart**

Click on the "Visual tools" menu and select "Document Comparison Chart."

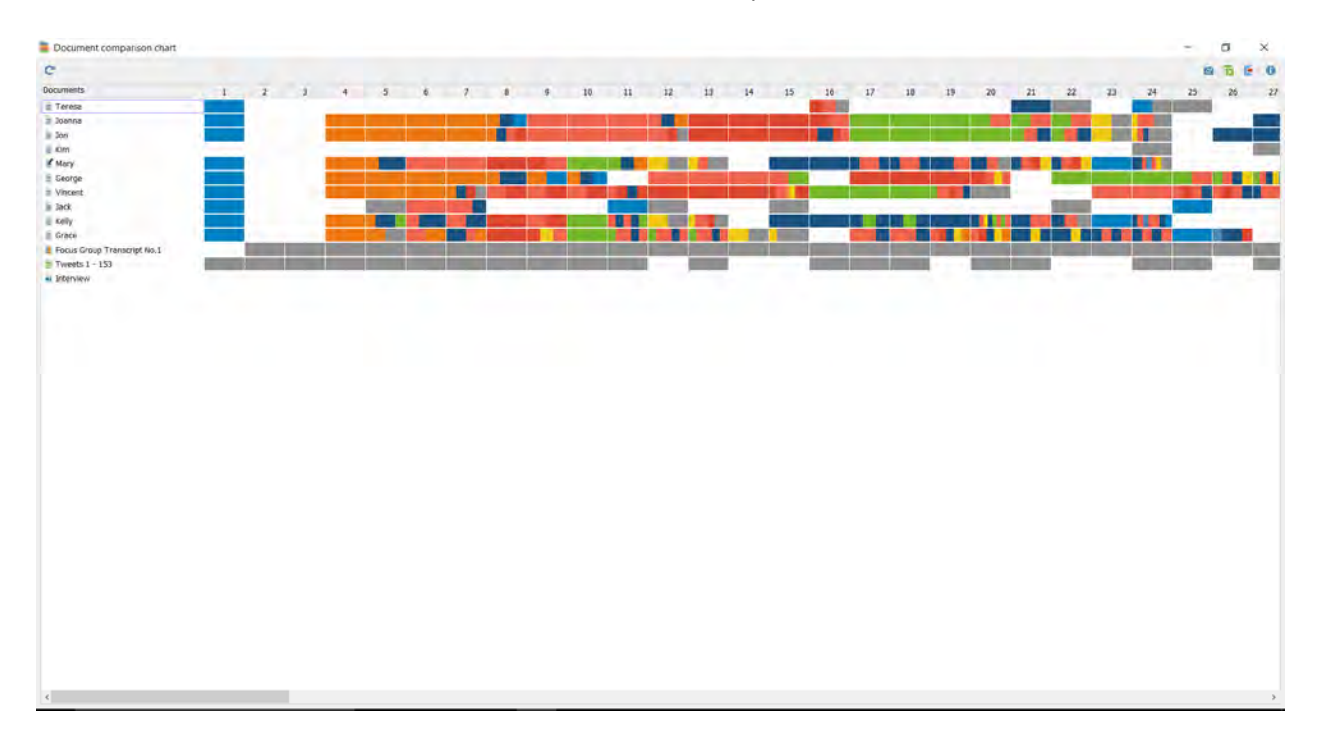

## MAXMaps

Click on the "Visual tools" menu and select "MAXMaps."

Click on "New" and select the type of map you'd like to create. NOTE:

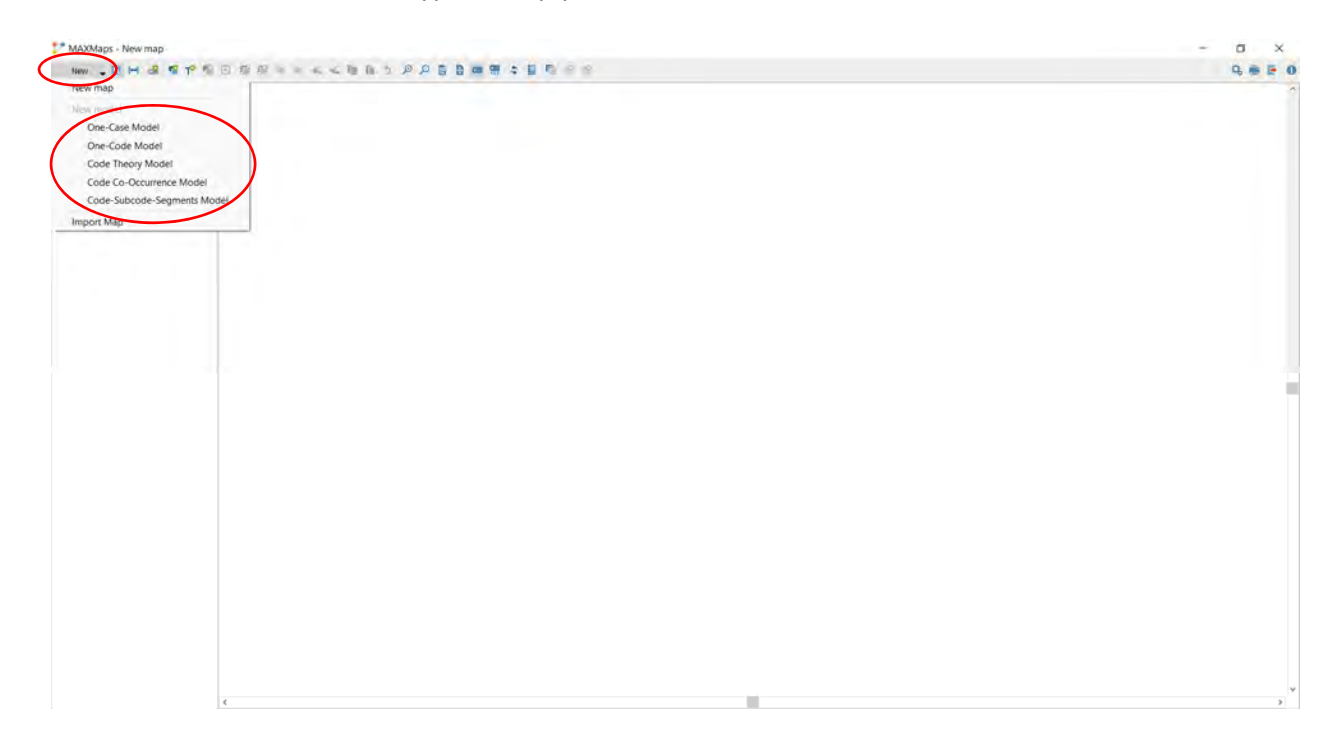

Once you select a map type, follow the instructions on the screen.

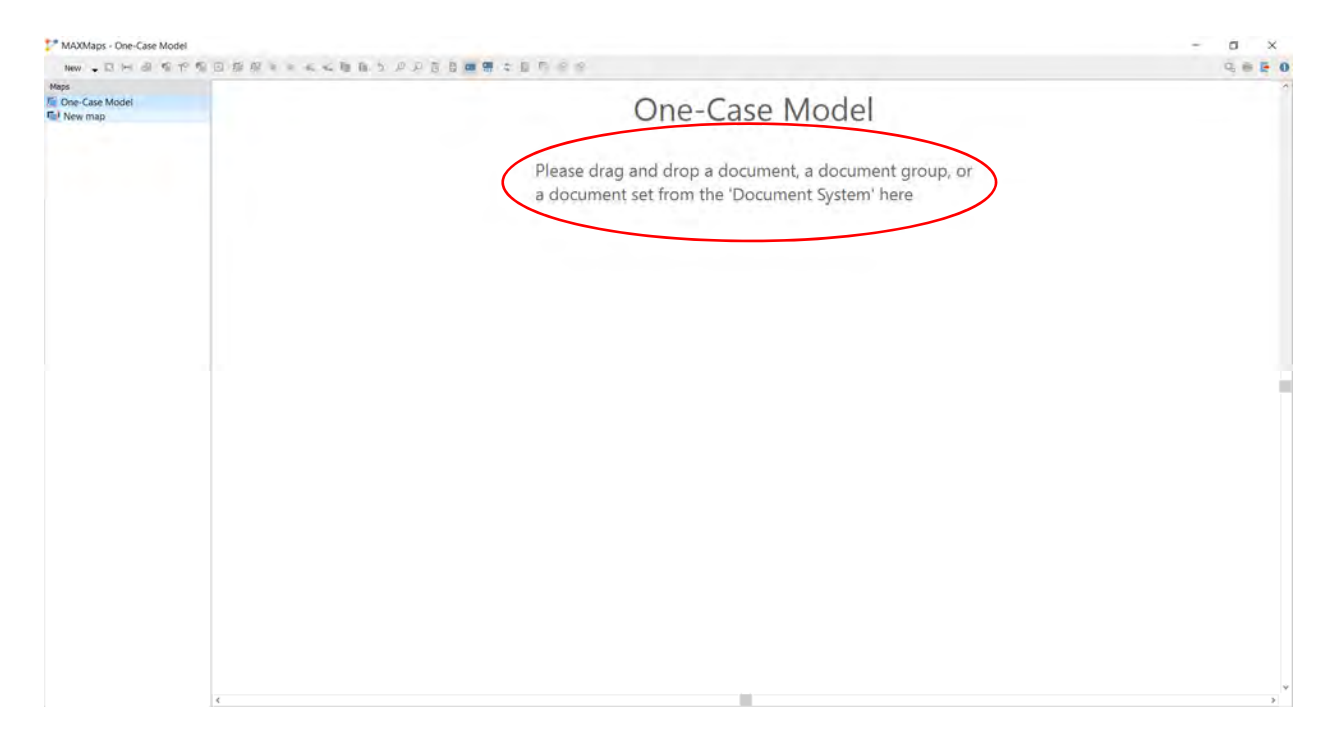

After you drag and drop the document(s) or code(s) of interest, select what you would like displayed. NOTE: To "Display only activated" codes or documents, you must activate codes or documents before selecting a document or code.

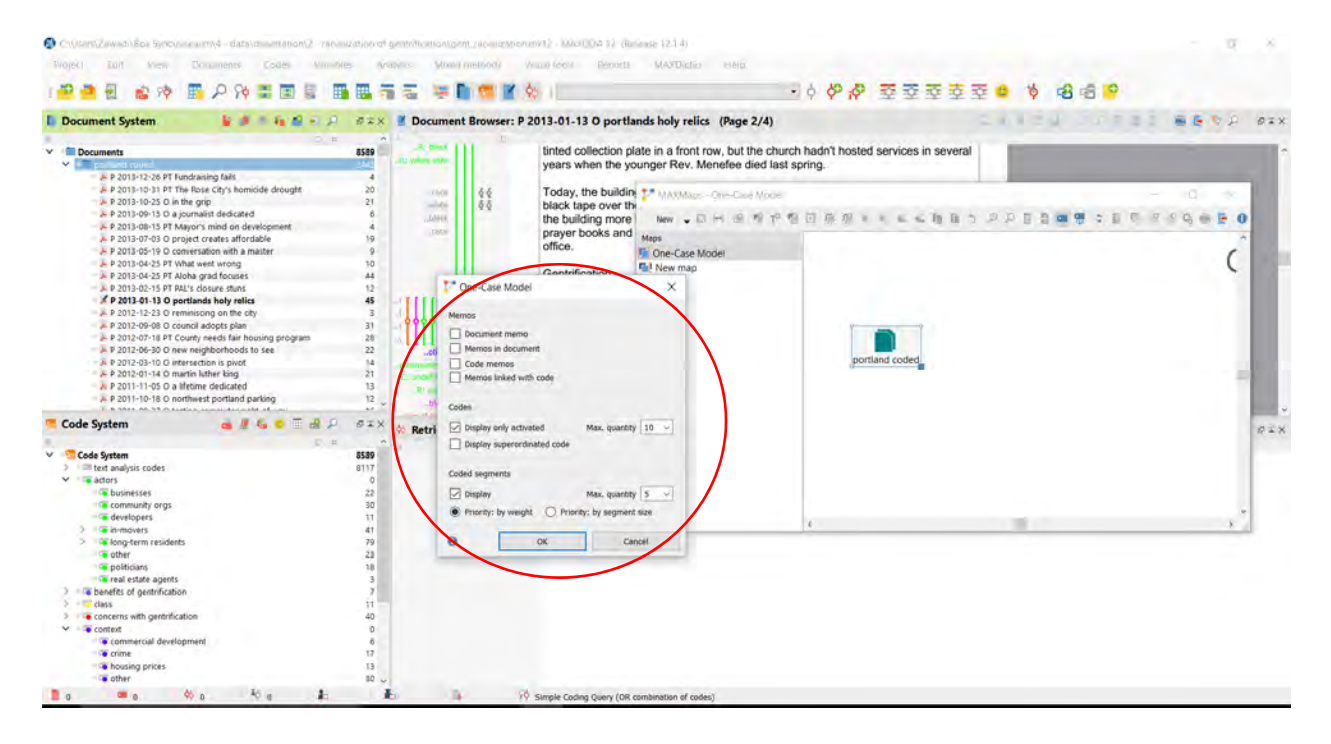